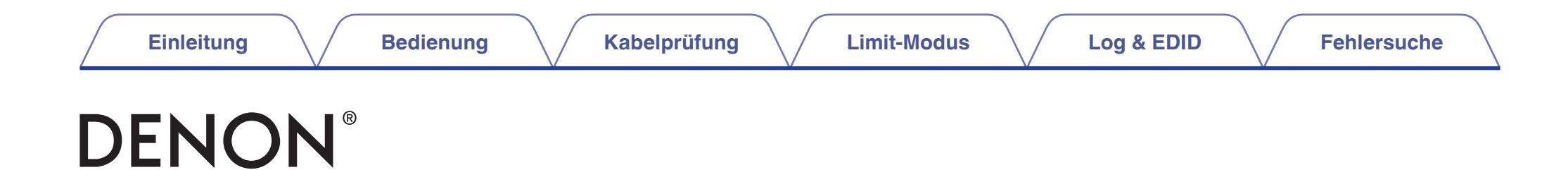

# **HDMI Diagnostics und Fehlersuche**

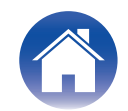

Kabelprüfung

Limit-Modus

### Einleitung

| HDMI Diagnostics und Fehlersuche | 4 |
|----------------------------------|---|
| Kompatible Modelle               | 4 |

### Bedienung

| Bedienung                             | 5 |
|---------------------------------------|---|
| HDMI DIAGNOSTICS-Modus starten        | 5 |
| HDMI DIAGNOSTICS-Menü                 | 6 |
| HDMI DIAGNOSTICS-Modus verlassen      | 7 |
| Initialisierung                       | 8 |
| Reset-Option im HDMI DIAGNOSTICS-Menü | 8 |
| Werkseinstellungsmodus                | 8 |
| Kundensupport                         | 9 |
| Für USA & Kanada                      | 9 |
| Für Europa                            | 9 |
| Für andere Regionen                   | 9 |

| Limit-Modus-Menü                                                                  | 12 |
|-----------------------------------------------------------------------------------|----|
| Quellauswahl                                                                      | 12 |
| Einstellung                                                                       | 13 |
| Max. Auflösung                                                                    | 13 |
| HDCP2.2 / HDR / Deep Color / Dolby Vision / DTS:X / Dolby Atmos / nur 2-Kanal-PCM | 14 |
| Reset                                                                             | 14 |
| Vorgang (Max. Auflösung)                                                          | 15 |
| Tipps für Limit-Mode-Einrichtung                                                  | 17 |
| 2 Max. Auflösung                                                                  | 17 |
| 3 HDCP 2.2                                                                        | 17 |
| 4 HDR                                                                             | 17 |
| 5 Deep Color                                                                      | 17 |
| 6 Dolby Vision                                                                    | 17 |
| 7 DTS:X                                                                           | 18 |
| 8 Dolby Atmos                                                                     | 18 |
| 9 Nur 2-Kanal-PCM                                                                 | 18 |

### Kabelprüfung

| Vorgang                       | 10 |
|-------------------------------|----|
| Prüfgegenstand & Prüfergebnis | 11 |

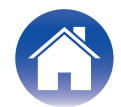

### Log & EDID

| Vorgang                                                                        | 19 |
|--------------------------------------------------------------------------------|----|
| Fehlersuche                                                                    |    |
| Anleitung zur Fehlersuche HDMI Diagnostics (Videotest, Audiotest, Autom. Test) | 20 |
| Video-Diagramm V1-01                                                           | 22 |
| Video-Diagramm V1-02/06/10                                                     | 23 |
| Video-Diagramm V1-03/04/05/08/09                                               | 25 |
| Video-Diagramm V1-07                                                           | 26 |
| Video-Diagramm V2-01/05 V3-01/05                                               | 27 |
| Video-Diagramm V2-02/03/04/06 V3-02/03/04/06                                   | 28 |
| Audio-Diagramm A1-01                                                           | 30 |
| Audio-Diagramm A1-02                                                           | 31 |
| Audio-Diagramm A1-03                                                           | 32 |
| Audio/Video-Diagramm Sonstige                                                  | 33 |
| Sonstiger Video-Fall 1                                                         | 34 |
| Sonstiger Video-Fall 2                                                         | 37 |
| Sonstiger Audio-Fall 1                                                         | 38 |
| Sonstiger Audio-Fall 2                                                         | 39 |
| Anhang: Anzeige-Beispielliste                                                  | 41 |

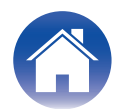

### **HDMI Diagnostics und Fehlersuche**

Der Zweck dieser Anleitung ist es, Benutzern bei HDMI-Verbindungsproblemen weiterzuhelfen.

Diese Anleitung ist in Verbindung mit der HDMI DIAGNOSTICS-Funktion des AV-Receivers zu nutzen.

## **1** Die HDMI DIAGNOSTICS-Funktion soll folgende Probleme beheben.

- Kein Bild über den angeschlossenen Fernseher.
- Kein Audio vom AV-Receiver (Lautsprecher).
- Unterbrochenes Bild oder Artefakt (Rauschen, Punkte auf dem Bild).
- Unterbrochenes Audio oder Geräusch.

#### 2 Nutzung.

- Sollten die unter 1 erwähnten Probleme auftreten, drücken Sie die Taste an der Vorderseite des AV-Receivers, um in den HDMI DIAGNOSTICS-Modus zu wechseln.
- Verwenden Sie die Tasten an der Vorderseite oder die mitgelieferte Fernbedienung, um die HDMI DIAGNOSTICS-Funktion zu steuern.
- Verwenden Sie den Autom. Test in HDMI DIAGNOSTICS und befolgen Sie die im Display auf der Vorderseite angezeigten Schritten, um Probleme zu lösen.
- Anhand der Funktionen Videotest und Audiotest in HDMI DIAGNOSTICS können verschiedene Tests entsprechend des angezeigten Fehlercodes manuell durchgeführt werden.

#### **3** Was ist mit dieser Funktion möglich?

- Probleme mit der Hardware des AV-Receivers finden (Selbstdiagnose).
- Probleme mit externen Geräten und Einstellungen finden.
- Probleme mit Fähigkeiten und Verbindung des HDMI-Kabels finden.
- Schränken Sie EDID oder HDCP auf dem AV-Receiver ein, um Probleme durch Inkompatibilität mit dem AV-Receiver zu lösen.

#### HINWEIS

- Die HDMI DIAGNOSTICS-Funktion ist ein Hilfsmittel, mit dem Sie Fehler beheben und allgemeine HDMI-Probleme lösen können. Es besteht keine Garantie, dass alle Probleme gelöst werden können.
- Diese Funktion ist für Menschen mit Kenntnissen über HDMI- und Audio-/Video-Geräten vorgesehen.

### Kompatible Modelle

Die folgende Denon AV-Receiver-Produkte unterstützen die HDMI DIAGNOSTICS-Funktion.

| Herstellungsjahr 2017 | Herstellungsjahr 2018 |
|-----------------------|-----------------------|
| AVR-S730H             | AVR-X8500H/AVC-X8500H |
| AVR-S930H             | AVR-S640H             |
| AVR-X1400H            | AVR-S740H             |
| AVR-X2400H            | AVR-S940H             |
| AVR-X3400H            | AVR-X1500H            |
| AVR-X4400H            | AVR-X2500H            |
| AVR-X6400H            |                       |

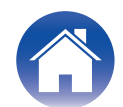

### Bedienung

### **HDMI DIAGNOSTICS-Modus starten**

#### Schalten Sie den AV-Receiver ein.

Sollte eine Fehlfunktion auftreten, kann der HDMI DIAGNOSTICS-Modus gestartet werden, ohne dass das Gerät ausgeschaltet werden muss.

2 Halten Sie die Tasten [A] und [B] des Hauptgeräts mindestens 3 Sekunden lang gedrückt, bis "HDMI DIAGNOSTICS" im Display an der Vorderseite erscheint.

| Herstellungsjahr 2017                                            | Taste [A]       | Taste [B]            |
|------------------------------------------------------------------|-----------------|----------------------|
| AVR-S730H<br>AVR-S930H<br>AVR-X1400H<br>AVR-X2400H<br>AVR-X3400H | ZONE2<br>SOURCE | TUNER<br>PRESET CH - |
| AVR-X4400H<br>AVR-X6400H                                         | CURSOR UP       | BACK                 |
| Herstellungsjahr 2018                                            | Taste [A]       | Taste [B]            |
| AVR-S640H                                                        | TUNE -          | TUNER<br>PRESET CH + |
| AVR-S740H<br>AVR-S940H<br>AVR-X1500H<br>AVR-X2500H               | ZONE2<br>SOURCE | TUNER<br>PRESET CH - |
| AVR-X8500H<br>AVC-X8500H                                         | CURSOR UP       | BACK                 |

 Beispielanzeige Vorderseite (z. B. AVR-X2400H) (Weitere Anzeigebeispiele finden Sie in der "Anzeige-Beispielliste". (<u>© S. 41</u>))

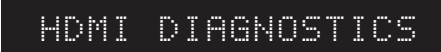

#### 

- Der HDMI DIAGNOSTICS-Modus ist nicht über das Einrichtungsmenü oder den Einrichtungsassistenten zugänglich. Schließen Sie zuerst das Menü.
- **3** Wenn Sie den HDMI DIAGNOSTICS-Modus starten, startet der AV-Receiver automatisch die Hardware-Selbstdiagnose, um zu überprüfen, ob ein Hardware-Fehler vorliegt.

Sollte kein Fehler vorliegen, so zeigt der AV-Receiver das HDMI DIAGNOSTICS-Menü im Display an der Vorderseite.

Sollte der Hardware-Fehler entdeckt werden, so zeigt der AV-Receiver einen Fehlercode im Display an der Vorderseite an. (Bsp.: H1-01) In diesem Fall kann der AV-Receiver den HDMI DIAGNOSTICS-Modus nicht fortsetzen. Schalten Sie den AV-Receiver bitte aus und wenden Sie sich an den Kundendienst in Ihrer Region.

(Für Kontaktdaten des Kundendienstes, siehe "Kundensupport" ( $\bigcirc S. 9$ ))

• Beispielanzeige Vorderseite (z. B. AVR-X2400H)

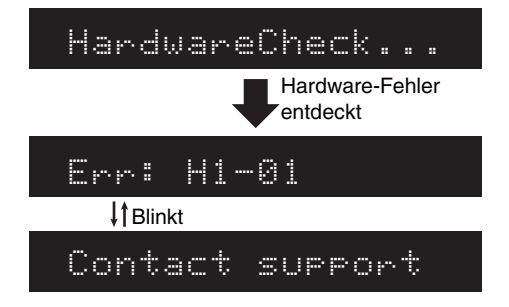

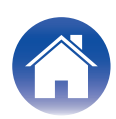

### HDMI DIAGNOSTICS-Menü

Wenn die Hardware-Selbstdiagnose erfolgreich war, zeigt der AV-Receiver das nachstehende HDMI DIAGNOSTICS-Menü an.

#### **1** Verwenden Sie $\Delta \nabla$ zur Auswahl des Menüs, das eingestellt oder bedient werden soll, und drücken Sie anschließend ENTER.

Beispielanzeige Vorderseite (z. B. AVR-X2400H)

(Weitere Anzeigebeispiele finden Sie in der "Anzeige-Beispielliste". (1 S. 41))

#### 1 Auto Test

| Element                           | Beschreibung                                                                                                    | Seite     |
|-----------------------------------|----------------------------------------------------------------------------------------------------|-----------|
| 1 Auto Test                       | Der AV-Receiver hilft Ihnen bei der Erkennung von HDMI-Problemen. Hierzu werden die Funktionen Videotest, Audiotest, Kabeltest oder der Limit-Mode gemäß der im Display an der Vorderseite genutzt.                                                                                                    | -         |
| 2 Video Test                      | Diagnose Video-bezogener Probleme. Wenn ein Fehler erkannt wird, beziehen Sie sich auf das Diagramm unter der entsprechenden Fehlernummer in der "Anleitung zur Fehlersuche".                                                                                                    | <u>20</u> |
| 3 Audio Test                      | Diagnose Audio-bezogener Probleme. Wenn ein Fehler erkannt wird, beziehen Sie sich auf das<br>Diagramm unter der entsprechenden Fehlernummer in der "Anleitung zur Fehlersuche".<br>Diese Funktion kann nicht ausgewählt werden, wenn die derzeit ausgewählte Eingangsquelle eine<br>Audio-Quelle ist.                                                                                                    |           |
| 4 Cable Test                      | Überprüfen Sie die Integrität und die Signal-/Auflösungsfähigkeit des HDMI-Kabels.                                                                                                    | <u>10</u> |
| 5 Limitation Mode<br>(Limit Mode) | Nehmen Sie die Einstellungen vor, um die Video- oder Audio-EDID des AV-Receivers einzugrenzen.<br>Es gibt Fälle, bei denen durch die Eingrenzung der Video- oder Audio-EDID des AV-Receivers<br>verschiedene Probleme behoben werden können.<br>Bitte versuchen Sie jede Eingrenzungseinstellung gemäß den Anweisungen in der "Anleitung zur<br>Fehlersuche".<br>Zum Löschen der Eingrenzungseinstellungen, siehe Abschnitt "3. Initialisierung". | <u>12</u> |
| 6 Log/EDID                        | Speichern Sie die Protokolldaten in einer USB-Datei oder auf einem Netzwerk-Server.<br>Bitte verwenden Sie diese, wenn Sie vom Kundendienst dazu aufgefordert werden.                                                                                                    | <u>19</u> |
| 7 Exit                            | Beenden des HDMI DIAGNOSTICS-Modus                                                                                                    | -         |

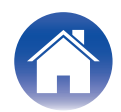

#### **Steuertasten zur Navigation**

Sie können jedes Menü mithilfe der Pfeil-, der ENTER- und der BACK-Tasten auf der Fernbedienung oder auf dem Hauptgerät bedienen. Bei Modellen, die keine Pfeiltaste auf dem Hauptgerät haben, funktionieren die folgenden Tasten im HDMI DIAGNOSTICS-Menü als Pfeiltasten.

|                          | Tasten auf Hauptgerät (Herstellungsjahr 2017) |                                        |                          |  |
|--------------------------|-----------------------------------------------|----------------------------------------|--------------------------|--|
| Tasten auf Fernbedienung | AVR-S730H<br>AVR-S930H                        | AVR-X1400H<br>AVR-X2400H<br>AVR-X3400H | AVR-X4400H<br>AVR-X6400H |  |
| Auf                      | TUNE +                                        | ZONE2 SOURCE                           | CURSOR UP                |  |
| Ab                       | TUNE -                                        | ZONE2 ON/OFF                           | CURSOR DOWN              |  |
| Links                    | TUNER PRESET CH -                             | TUNER PRESET CH -                      | CURSOR LEFT              |  |
| Rechts                   | TUNER PRESET CH +                             | TUNER PRESET CH +                      | CURSOR RIGHT             |  |
| ENTER                    | DIMMER                                        | DIMMER                                 | ENTER                    |  |
| BACK                     | STATUS                                        | STATUS                                 | BACK                     |  |

|                          | Tasten auf Hauptgerät (Herstellungsjahr 2018) |                        |                          |                          |
|--------------------------|-----------------------------------------------|------------------------|--------------------------|--------------------------|
| Tasten auf Fernbedienung | AVR-S640H                                     | AVR-S740H<br>AVR-S940H | AVR-X1500H<br>AVR-X2500H | AVR-X8500H<br>AVC-X8500H |
| Auf                      | INFO                                          | TUNE +                 | ZONE2 SOURCE             | CURSOR UP                |
| Ab                       | BAND                                          | TUNE -                 | ZONE2 ON/OFF             | CURSOR DOWN              |
| Links                    | TUNE -                                        | TUNER PRESET CH -      | TUNER PRESET CH -        | CURSOR LEFT              |
| Rechts                   | TUNE +                                        | TUNER PRESET CH +      | TUNER PRESET CH +        | CURSOR RIGHT             |
| ENTER                    | DIMMER                                        | DIMMER                 | DIMMER                   | ENTER                    |
| BACK                     | STATUS                                        | STATUS                 | STATUS                   | BACK                     |

### HDMI DIAGNOSTICS-Modus verlassen

Um den HDMI DIAGNOSTICS-Modus zu verlassen, wählen Sie die Option "7 Verlassen" oder schalten Sie den AV-Receiver aus.

#### HINWEIS

• Die HDMI DIAGNOSTICS-Funktion unterstützt nicht Video- und Audio-Probleme mit Bezug zu ZONE2.

### Initialisierung

Die Eingrenzungseinstellung im HDMI DIAGNOSTICS-Modus wird nach Eingang gespeichert.

Bitte beachten Sie, dass der Sicherungsspeicher für die Einstellungen des Eingrenzungsmodus nicht durch die in der Bedienungsanleitung beschriebene Initialisierungsmethode (Reset) initialisiert (zurückgesetzt) wird.

Es gibt zwei Möglichkeiten, um die Einstellungen des Eingrenzungsmodus zurückzusetzen.

### **Reset-Option im HDMI DIAGNOSTICS-Menü**

Einstellungen des Eingrenzungsmodus, die über den HDMI DIAGNOSTICS-Modus vorgenommen werden, werden auf die Standard-Werkseinstellungen zurückgesetzt.

Einstellungen, die jedoch außerhalb von HDMI DIAGNOSTICS vorgenommen wurden (z. B. Lautsprecherkonfiguration, Video-Einrichtung, Audio-Einrichtung) werden nicht zurückgesetzt.

- **1** Wählen Sie die Option "5 Limit-Modus" über das HDMI DIAGNOSTICS-Menü.
- **2** Wählen Sie "Reset" über das Limit-Mode-Menü.
- **3** Wählen Sie "Alle Quellen" und drücken Sie anschließend ENTER.

### Werkseinstellungsmodus

Alle Einstellungen, einschließlich der Einstellung des Eingrenzungsmodus, die über den HDMI DIAGNOSTICS-Modus vorgenommen wurden, werden auf die Standard-Werkseinstellungen zurückgesetzt. (ausgenommen die Netzwerkeinrichtung)

- **1** Drücken Sie die POWER-Taste, um den AV-Receiver auszuschalten.
- 2 Drücken Sie die POWER-Taste und halten Sie gleichzeitig die Tasten [A] und [B] gedrückt.
- **3** Lassen Sie die Tasten los, nachdem Sie sich vergewissert haben, dass das Display an der Vorderseite im Abstand von 1 Sekunde blinkt.

| Herstellungsjahr 2017                  | Taste [A]            | Taste [B]   |
|----------------------------------------|----------------------|-------------|
| AVR-S730H<br>AVR-S930H                 | TUNER<br>PRESET CH + | TUNE -      |
| AVR-X1400H<br>AVR-X2400H<br>AVR-X3400H | ZONE2 SOURCE         | DIMMER      |
| AVR-X4400H<br>AVR-X6400H               | CURSOR UP            | CURSOR DOWN |
| Herstellungsjahr 2018                  | Taste [A]            | Taste [B]   |
| AVR-S640H                              | TUNE +               | BAND        |
| AVR-S740H<br>AVR-S940H                 | TUNER<br>PRESET CH + | TUNE -      |
| AVR-X1500H<br>AVR-X2500H               | ZONE2 SOURCE         | DIMMER      |
| AVR-X8500H<br>AVC-X8500H               | SETUP                | INFO        |

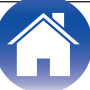

| <br>Tiplo  | itun  | a |
|------------|-------|---|
| <br>EIIIIe | ituri | g |

### Kundensupport

Sollten Sie weitere Hilfe bei der Problemlösung benötigen, wenden Sie sich an den nächstgelegenen HDMI DIAGNOSTICS-Kundendienst in Ihrer Region.

### Für USA & Kanada

#### Denon USA

https://usa.denon.com/us/support/home

#### Denon Kanada

https://ca.denon.com/ca/support/home

#### Für Europa

#### Denon GB

https://www.denon.co.uk/uk/support/home

#### Denon Deutschland

https://www.denon.de/de/support/home

#### Denon Niederlande

https://www.denon-hifi.nl/nl/support/home

#### Denon Frankreich

https://www.denon.fr/fr/support/home

#### Sonstige (EU)

http://www.denon.com/pages/Distributor-Network-Details.aspx?RegId=2

### Für andere Regionen

#### Denon

http://www.denon.com

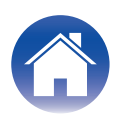

Um die Integrität, die Signalqualität und die Auflösungsfähigkeit des HDMI-Kabels zu überprüfen.

### Vorgang

- Verwenden Sie △▽, um die Option "4 Kabeltest" im HDMI DIAGNOSTICS-Modus auszuwählen, und drücken Sie anschließend ENTER.
  - Beispielanzeige Vorderseite (z. B. AVR-X2400H) (Weitere Anzeigebeispiele finden Sie in der "Anzeige-Beispielliste". (<u>RF S. 42</u>))

#### 4 Cable Test

2 Schließen Sie das zu überprüfende HDMI-Kabel wie aus der Abbildung ersichtlich an HDMI1 (CBL/SAT) und MONITOR(1) OUT an. Wählen Sie anschließend "Connect the cable between HDMI1 IN and MONITOR(1) OUT, then press ENTER".

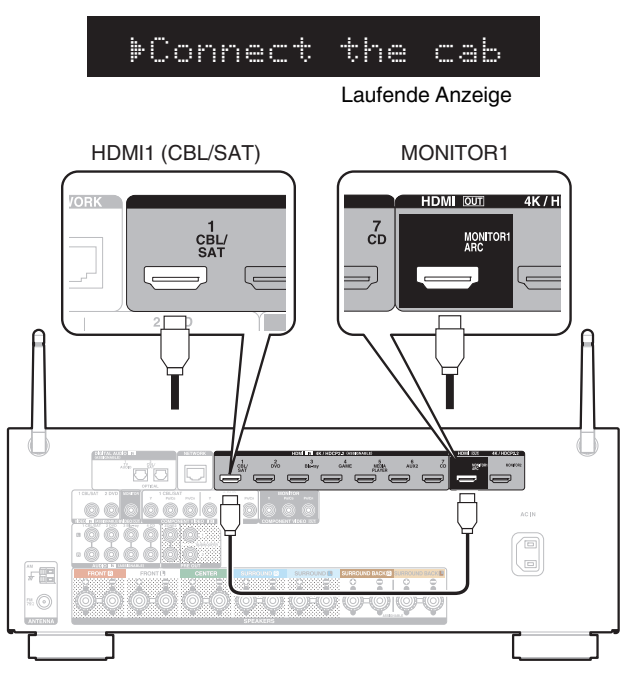

**3** Wählen Sie "Start" und drücken Sie anschließend ENTER.

#### ▶CableTest Start

4 "Testing..." (Prüfung läuft ...) erscheint im Display an der Vorderseite, woraufhin die Prüfung begonnen wird.

#### Testing...

5 Der AV-Receiver zeigt das Ergebnis des Kabeltests im Display. Um den Kabeltest erneut durchzuführen, wählen Sie "Retry" und drücken Sie ENTER.

| CABLE             | TEST | FAIL |  |
|-------------------|------|------|--|
| <b>↓</b> † Blinkt |      |      |  |
| ▶Retr>            |      |      |  |

6 Um den Kabeltest zu beenden, ziehen Sie das getestete HDMI-Kabel ab und verwenden Sie anschließend ▽, um "Verlassen"auszuwählen, und drücken Sie ENTER.

| CABLE            | TEST | FAIL |
|------------------|------|------|
| <b>↓†</b> Blinkt |      |      |
| ▶Exit            |      |      |

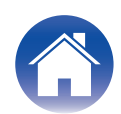

### Prüfgegenstand & Prüfergebnis

Prüft, ob es Probleme bei der Kommunikation des HDMI-Kabels gibt und ob die Leitung mit den Domains für die Übertragung der Auflösungen in der nachstehenden Tabelle kompatibel ist.

Sollte es nach Abschluss der Kabelprüfung noch Probleme geben, versuchen Sie bitte Folgendes:

#### Tauschen Sie das HDMI-Kabel aus.

#### 2 Um dieses Kabel in Ihrem System zu nutzen, setzen Sie den Limit-Modus auf die Auflösung, die nachfolgend erfolgreich überprüft wurde.

| Kabelprüfungsgegenstand |                                            |      |       |      | Funchain                                 |                              |
|-------------------------|--------------------------------------------|------|-------|------|------------------------------------------|------------------------------|
| Kommunikations-         | Kommunikations- Video-Auflösung (RGB/8bit) |      |       |      | Ergebnis<br>(Display an der Vorderseite) |                              |
| leitung                 | 4k60                                       | 4k30 | 1080p | 720p | 480p                                     | (Display an der vorderseite) |
| PASS                    | PASS                                       | PASS | PASS  | PASS | PASS                                     | CABLE TEST PASS              |
| PASS                    | FAIL                                       | PASS | PASS  | PASS | PASS                                     | 4K(3G) PASS / 4K(6G) FAIL    |
| PASS                    | FAIL                                       | FAIL | PASS  | PASS | PASS                                     | 1080p PASS / 4K(3G) FAIL     |
| PASS                    | FAIL                                       | FAIL | FAIL  | PASS | PASS                                     | 720p PASS / 1080p FAIL       |
| PASS                    | FAIL                                       | FAIL | FAIL  | FAIL | PASS                                     | 480p PASS / 720p FAIL        |
| PASS                    | FAIL                                       | FAIL | FAIL  | FAIL | FAIL                                     | CABLE TEST FAIL              |
| FAIL                    |                                            |      |       |      |                                          | CABLE TEST FAIL              |

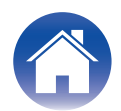

Um die Video-/Audioausgabe zu begrenzen, versuchen Sie die (EDID) oder HDCP-Methode, um ein Bild ordnungsgemäß auf dem Fernseher anzuzeigen und Tonprobleme zu beheben.

### Limit-Modus-Menü

Der AV-Receiver bietet verschiedene Optionen für den Limit-Modus. Diese Limit-Modi werden für jede Video-Eingangsquelle gespeichert.

 Beispielanzeige Vorderseite (z. B. AVR-X2400H) (Weitere Anzeigebeispiele finden Sie in der "Anzeige-Beispielliste". (127 S. 43))

#### 1 Source:CBL/SAT

| Element                       | Beschreibung                                                                                                    |
|-------------------------------|----------------------------------------------------------------------------------------------------|
| 1 Auswahl Quelle<br>(Source)  | Die Eingangsquelle kann über dieses Menü geändert werden.                                                                                                    |
| 2 Max. Auflösung<br>(MaxRes.) | Legt die Einschränkungen der vom AV-Receiver unterstützten Video-Eingangs-/Ausgabesauflösung fest.                                                                                      |
| 3 HDCP2.2<br>(HDCP)           | Hierüber wird das HDCP-Limit des AV-Receivers auf HDCP<br>Ver. 1.4 festgelegt.<br>Dies kann für jeden Eingang eingestellt werden, dem HDMI<br>zugewiesen wurde.                         |
| 4 HDR                         | Hierdurch wird die HDR (HDR10, Hybrid Log-Gamma)-<br>Funktion des AV-Receivers begrenzt (deaktiviert).<br>Dies kann für jeden Eingang eingestellt werden, dem HDMI<br>zugewiesen wurde. |
| 5 Deep Color<br>(DeepC)       | Hierdurch wird die Deep-Color-Funktion des AV-Receivers<br>begrenzt (deaktiviert).<br>Dies kann für jeden Eingang eingestellt werden, dem HDMI<br>zugewiesen wurde.                     |
| 6 Dolby Vision<br>(DolbyV)    | Hierdurch wird die Dolby-Vision-Funktion des AV-Receivers<br>begrenzt (deaktiviert).<br>Dies kann für jeden Eingang eingestellt werden, dem HDMI<br>zugewiesen wurde.                   |
| 7 DTS:X                       | Hierdurch wird die DTS:X-Funktion begrenzt (deaktiviert).<br>Dies kann für jeden Eingang eingestellt werden, dem HDMI<br>zugewiesen wurde.                                              |

| Element                           | Beschreibung                                                                                                    |
|-----------------------------------|----------------------------------------------------------------------------------------------------|
| 8 Dolby Atmos<br>(Atmos)          | Hierdurch wird die Dolby-Atmos-Funktion begrenzt<br>(deaktiviert).<br>Dies kann für jeden Eingang eingestellt werden, dem HDMI<br>zugewiesen wurde.                                                                                                    |
| 9 Nur 2-Kanal-<br>PCM<br>(PCM2ch) | <ul> <li>Hierdurch wird die Audioeingangsfähigkeit ausschließlich auf<br/>2-Kanal-PCM begrenzt.</li> <li>Dies kann für jeden Eingang eingestellt werden, dem HDMI<br/>zugewiesen wurde.</li> <li>Wenn PCM 2ch only ausgewählt wurde, sind auch DTS:X und<br/>Dolby Atmos eingeschränkt.</li> </ul> |
| 10 Reset                          | Der Einstellungsinhalt des Limit-Modus wird initialisiert.                                                                                                    |
| 11 Exit                           | Beendet den Limit-Modus und kehrt zum<br>HDMI DIAGNOSTICS-Modus zurück.                                                                                                    |

### Quellauswahl

Sie können die Eingänge wechseln, um andere Videoquellen zu überprüfen. Über den Eingangsquell-Encoder des Geräts oder der Fernbedienung kann die Eingangsquelle geändert werden.

Wenn die aktuelle Eingangsquelle eine reine Audio-Quelle ist und kein Video zugeteilt wurde, wird "Audio" angezeigt.

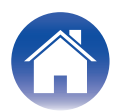

### Einstellung

| Max. Auflösung                             |                                                                                                    |  |  |  |  |
|--------------------------------------------|----------------------------------------------------------------------------------------------------|--|--|--|--|
| Max. Auflösung I                           | Max. Auflösung bietet 5 auswählbare Optionen.                                                                                                    |  |  |  |  |
| No Limit                                   | Keine Begrenzung. Der AV-Receiver funktioniert mit bis zu 4K(6G).                                                                                                    |  |  |  |  |
| 4K(3G)<br>(Standard):                      | Hierdurch werden die EDID-Informationen und die max.<br>Auflösung des Videoausgangs vom AV-Receiver auf bis zu<br>4K(3G) gesetzt.                                                                                                    |  |  |  |  |
| 1080p:*2                                   | Hierdurch werden die EDID-Informationen und die max.<br>Auflösung des Videoausgangs vom AV-Receiver auf bis zu<br>1080p (60/50) gesetzt.                                                                                                    |  |  |  |  |
| 720p:*1                                    | Hierdurch werden die EDID-Informationen und die max.<br>Auflösung des Videoausgangs vom AV-Receiver auf bis zu<br>720p, 1080i oder 1080p 24 gesetzt. Wenn 720p ausgewählt<br>wurde, kann die Auflösung bei einigen Wiedergabegeräten<br>oder Inhalten 1080i betragen. |  |  |  |  |
| 480p:                                      | Hierdurch werden die EDID-Informationen und die max.<br>Auflösung des Videoausgangs vom AV-Receiver auf bis zu<br>480p oder 576p gesetzt.                                                                                                    |  |  |  |  |
| *1 Auf dem AV<br>"720p" die S<br>HEOS Musi | R-S730H, AVR-X1400H, AVR-S640H, AVR-S740H und AVR-X1500H ist<br>standard-Einstellung für Audioeingangsquellen, wie Tuner und<br>c. "Unbegrenzt", "4K(3G)" und "1080p" können bei diesen Quellen nicht                                                                 |  |  |  |  |

eingestellt werden.
\*2 Auf anderen Modellen ist "1080p" die Standard-Einstellung für Audioeingangsquellen, wie Tuner, Phono und HEOS Music. "Unbegrenzt" und "4K(3G)" können bei diesen Quellen nicht eingestellt werden.

#### 

- Wenn Sie eine Auflösung in der Einstellung "MaxRes." einstellen, können Sie in den Videoausgangseinstellungen des Einrichtungsmenüs des AV-Receivers keine höhere Auflösung einstellen.
- Wenn die Einstellungen unter "Max Resolution" von den Standardwerten abweichend geändert werden, wird im Einrichtungsmenü des AV-Receivers unter Video 4K – Signalformat "Custom" angezeigt. Wenn "Custom" eingestellt ist, haben die Einstellungen unter "Max. Auflösung" Vorrang.

| (Beziehung zw             | wischen der Ei             | nstellung "Max | Auflösur                   | ng" und " | Unterstüt | zte Auflö | sung"】 |
|---------------------------|----------------------------|----------------|----------------------------|-----------|-----------|-----------|--------|
|                           | Einstellung Max. Auflösung |                |                            | ng        |           |           |        |
| Unterstützte<br>Auflösung | Farbraum                   | Farbtiefe      | Unbegren<br>zt<br>(4K(6G)) | 4K(3G)    | 1080p     | 720p      | 480p   |
| 400:4                     | RGB                        | 04.00.06hit    | ~                          | ~         | ~         | ~         | ~      |
| 4801/p,<br>576i/p         | YCbCr4:4:4                 | 24,30,3001     |                            |           |           |           |        |
| 570/p                     | YCbCr4:2:2                 | 36bit          | ~                          | ~         | ~         | ~         | ~      |
| 4000                      | RGB                        | 24 20 26bit    | ~                          | ~         | ~         | ~         | -      |
| 1080                      | YCbCr4:4:4                 | 24,30,3001     |                            |           |           |           |        |
| 00/00                     | YCbCr4:2:2                 | 36bit          | ~                          | ~         | ~         | ~         | -      |
| 700.                      | RGB                        | 24 20 26bit    | ~                          | ~         | ~         | ~         | -      |
| 720p<br>60/50             | YCbCr4:4:4                 | 24,30,3001     |                            |           |           |           |        |
| 00,00                     | YCbCr4:2:2                 | 36bit          | ~                          | ~         | ~         | ~         | -      |
|                           | RGB                        | 24 20 26bit    | ~                          | ~         | ~         | ~         | -      |
| 1080p 24                  | YCbCr4:4:4                 | 24,30,3001     |                            |           |           |           |        |
|                           | YCbCr4:2:2                 | 36bit          | ~                          | ~         | ~         | ~         | -      |
| 1000                      | RGB                        | 24 20 26bit    | ~                          | ~         | ~         | -         | -      |
| 1080p<br>60/50            | YCbCr4:4:4                 | 24,30,3001     |                            |           |           |           |        |
| 00,00                     | YCbCr4:2:2                 | 36bit          | ~                          | ~         | ~         | -         | -      |
| 4K24p,                    | RGB,                       | 24bit          | ~                          | ~         | -         | -         | -      |
| 4K30p,                    | YCbCr4:4:4                 | 30,36bit       | ~                          | -         | -         | -         | -      |
| 4K25p                     | YCbCr4:2:2                 | 36bit          | ~                          | ~         | -         | -         | -      |
|                           | VCbCr4.2.0                 | 24bit          | ~                          | ~         | -         | -         | -      |
| 41/00-                    | 100014.2.0                 | 30,36bit       | ~                          | -         | -         | -         | -      |
| 4K50p                     | RGB                        | 24bit          | ~                          | -         | -         | -         | -      |
|                           | YCbCr4:4:4                 |                |                            |           |           |           |        |
|                           | YCbCr4:2:2                 | 36bit          | ~                          | -         | -         | -         | -      |

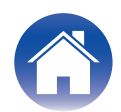

#### HDCP2.2 / HDR / Deep Color / Dolby Vision / DTS:X / Dolby Atmos / nur 2-Kanal-PCM

Sie können je nach Bedarf ein Limit für jede Funktion des AV-Receivers einstellen.

| Unbegrenzt<br>(Standard): | Keine Begrenzung.                                                                                         |
|---------------------------|----------------------------------------------------------------------------------------------------|
| Limit:                    | Begrenzt (deaktiviert) jede Funktion, indem die EDID- und HDCP-Einstellungsinformationen geändert werden. |

#### Reset

Sie können die Limit-Modus-Einstellungen auf die Werkseinstellungen zurücksetzen.

Alle anderen Einstellungen außerhalb des Limit-Modus werden nicht zurückgesetzt.

| Aktuelle Quelle ***: | Setzt die Begrenzungseinstellung nur für die aktuelle Quelle fest.     |
|----------------------|------------------------------------------------------------------------|
| Alle Quellen:        | Setzt die Begrenzungseinstellung für alle Quellen fest.                |
| Abbrechen:           | Verlässt dieses Menü und kehrt zum Auswahlmenü des Limit-Modus zurück. |

(\*\*\* ist der Name der aktuellen Quelle)

#### 

 Sie können die Standard-Einstellungen zurücksetzen, indem Sie den "Werkseinstellungsmodus" einstellen. (2 S. 8)

Bitte beachten Sie, dass die Limit-Modus-Einstellung nicht zurückgesetzt wird, wenn der unter "Zurücksetzen auf die Werkseinstellungen" in der Bedienungsanleitung beschriebene Prozess durchgeführt wird.

 Sie können einfach überprüfen, ob HDMI-bezogene Funktionen für die aktuell ausgewählte Eingangsquelle im Einrichtungsmenü – Allgemein – Informationen – ZONE – MAIN ZONE des AV-Receivers begrenzt wurden (AVR-S640H: Informationen – Status).

"HDMI Limitation Mode – 4K Standard" wird angezeigt, wenn das 4K-Signalformat auf "Standard" (4K3G) eingestellt ist.

"HDMI Limitation Mode – On" wird angezeigt, wenn eine der Einstellungen im HDMI DIAGNOSTICS Limit-Modus begrenzt wurde.

Bei nach 2018 veröffentlichten Modellen (außer AVR-X8500H, AVC-X8500H) kann dieser Bildschirm verwendet werden, um die eingeschränkten Einstellungen zu überprüfen, wenn "HDMI Limitation Mode – On" eingestellt ist.

Diese werden nicht angezeigt, wenn es keine Begrenzungen gibt.

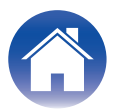

### Vorgang (Max. Auflösung)

Wenn der Fernseher keinen Videoinhalt (4K) wiedergibt, gibt es zwei Möglichkeiten, dieses Problem zu beheben.

- 1. Zu einem neuen HDMI-Kabel zu wechseln.
- 2. Den Limit-Modus (Max Resolution) einstellen. Dementsprechend gibt der Player eine niedrigere Auflösung wieder.

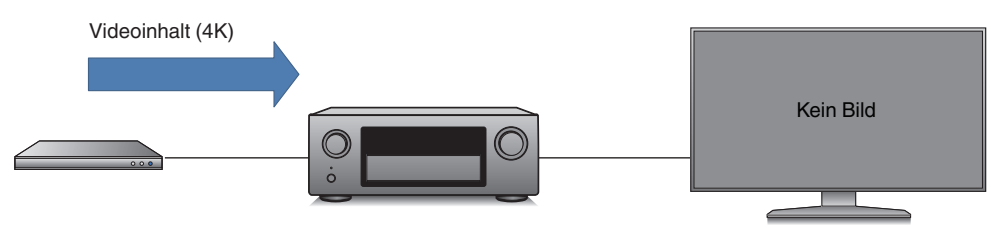

- Verwenden Sie △▽, um die Option "5 Limit-Modus" im HDMI DIAGNOSTICS-Modus auszuwählen, und drücken Sie anschließend ENTER.
  - Beispielanzeige Vorderseite (z. B. AVR-X2400H) (Weitere Anzeigebeispiele finden Sie in der "Anzeige-Beispielliste". (<u>© S. 44</u>))

### 5 Limit Mode

2 Verwenden Sie  $\Delta \nabla$ , um "2 MaxRes:\*\*\*" auszuwählen, und drücken Sie anschließend ENTER.

(\*\*\* gibt die Informationen zur aktuell eingestellten Sicherung an. In diesem Beispiel wird "4K(3G)" angezeigt.)

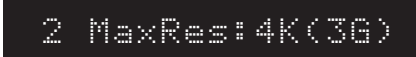

# **3** Wählen Sie die maximale, einzustellende Auflösung und drücken Sie ENTER.

(Im gezeigten Beispiel wird die Einstellung von "4K(3G)" auf "1080p" geändert. "\*" gibt die Informationen zur aktuell eingestellten Sicherung an.) Der AV-Receiver begrenzt die Eingangsauflösung durch Änderung der EDID.

#### ▶\*1080p

#### 4 Überprüfen Sie, ob das Video ausgegeben wird.

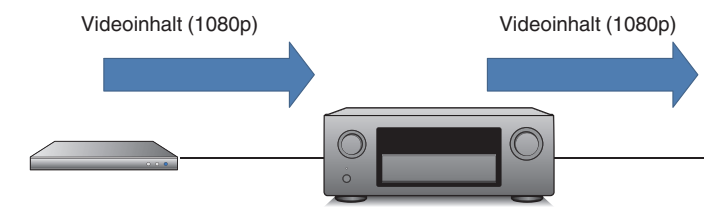

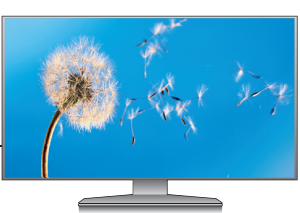

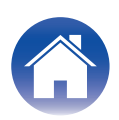

**5** Das Video wird angezeigt. Speichern Sie die Einstellungen, falls notwendig.

Um die Einstellungen nur für die aktuelle Eingangsquelle anzuzeigen, wählen Sie "Aktuelle Quelle" und drücken Sie ENTER.

Um die gleichen Einstellungen für alle Eingangsquellen anzuzeigen, wählen Sie "Alle Quellen" und drücken Sie ENTER.

| Save?             |         |
|-------------------|---------|
| <b>↓</b> † Blinkt |         |
| ▶Current          | source( |

6 Das System wechselt in das Auswahlmenü des Limit-Modus zurück und die geänderten Einstellungsinhalte werden angezeigt.

#### 2 MaxRes:1080p

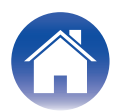

### **Tipps für Limit-Mode-Einrichtung**

Die Einschränkungsmodi können das Problem in folgenden Fällen beheben. Verwenden Sie sie je nach Problem.

#### 2 Max. Auflösung

- Wenn Ihr Fernseher 4K6G (oder 4K3G) unterstützt und der Videoausgang vom AV-Receiver 4K6G (oder 3G) ist und das HDMI-Eingangs-/Ausgabekabel 4K6G (oder 4K3G) nicht unterstützen kann, kann es zu einigen Problemen führen (z. B. kein Videoausgang, kein Audio, Video-Geräusch oder Video blinkt)
- Wenn der AV-Receiver mit einem HDMI-2.0-kompatiblen Fernseher und einem spezifischen HDMI-2.0-inkompatiblen Player verbunden wird, funktioniert der Player in einigen Fällen im DVI-Modus, wobei das Audio nicht funktioniert und das Video im RGB-Format übertragen wird.
- Wenn die EDID-Methode des Fernsehers kein Standard oder nicht richtig ist, kann kein Video wiedergegeben werden.

Es besteht die Möglichkeit, einen Videoausgang ordnungsgemäß zu korrigieren, indem die maximale Video-Eingangs-/Ausgabesauflösung des AV-Receivers begrenzt wird.

#### 3 HDCP 2.2

- Wenn ein HDCP1.4-kompatibler Fernseher und ein HDCP2.2-kompatibler Player über den AV-Receiver miteinander verbunden sind und die Wiedergabe eines Stream Type1-Inhaltes (HDCP 2.2 geschützt) versucht wird, gibt der AV-Receiver das Video nicht wieder und es wird eine Warnmeldung angezeigt. (Dies ist ein normales Verhalten basierend auf HDCP.)
- Wenn ein HDCP1.4-kompatibler Fernseher und ein HDCP2.2-kompatibler Player über den AV-Receiver miteinander verbunden werden, und ein HDCP1.4-Inhalt wiedergegeben wird, gibt der Player in einigen Fällen HDCP2.2-Inhalt an den AV-Receiver aus.

Es gibt die Möglichkeit, dass eine Quelle/ein Player mit HDCP 1.4 arbeitet und ein Videoausgang durch den HDCP des AV-Receivers auf Version 1.4 begrenzt wird.

#### 4 HDR

• Es gibt einige Fälle, in denen die Farbe eines Videos falsch wiedergegeben wird, wenn ein HDR (HDR10, Hybrid Log-Gamma)-kompatibler Projektor angeschlossen und ein HDR-Inhalt wiedergegeben wird.

Es besteht die Möglichkeit, die Farbe eines Videos zu korrigieren, indem die HDR-Funktion des AV-Receivers begrenzt wird.

#### **5 Deep Color**

• Wenn Sie einen Deep-Color-kompatiblen Fernseher und einen Player über den AV-Receiver miteinander verbinden, kann die Leistung einiger HDMI-Kabel eingeschränkt werden, was zu einem Problem führen kann (z. B. kein Videoausgang, kein Audio, Geräusch oder Video blinkt).

Es besteht die Möglichkeit, Video und Audio ordnungsgemäß auszugeben, indem die Deep-Color-Funktion des AV-Receivers begrenzt (deaktiviert) wird.

#### 6 Dolby Vision

• Es gibt einige Fälle, in denen die Farbe eines Videos falsch wiedergegeben wird, wenn ein Dolby-Vision-kompatibler Projektor angeschlossen und ein Dolby-Vision-Inhalt wiedergegeben wird.

Es besteht die Möglichkeit, die Farbe eines Videos zu korrigieren, indem die Dolby-Vision-Funktion des AV-Receivers begrenzt wird.

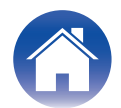

#### 7 DTS:X

• Wenn ein DTS:X-kompatibler AV-Receiver mit einem spezifischen, älteren DTS:X-inkompatiblen Player verbunden wird und dieser DTS-HD wiedergibt, kann ein Player in einigen Fällen DTS Surround statt DTS-HD wiedergeben.

Es besteht die Möglichkeit, dass der Player DTS-HD ordnungsgemäß wiedergibt, indem die DTS:X-Funktion des AV-Receivers begrenzt wird.

#### 8 Dolby Atmos

 Wenn ein Dolby-Atmos-kompatibler AV-Receiver mit einem spezifischen, älteren Dolby-Atmos-inkompatiblen Player verbunden wird und dieser Dolby TrueHD wiedergibt, kann der Player in einigen Fällen Dolby Digital statt Dolby TrueHD wiedergeben.

Es besteht die Möglichkeit, dass der Player Dolby TrueHD ordnungsgemäß wiedergibt, indem die Dolby-Atmos-Funktion des AV-Receivers begrenzt wird.

### 9 Nur 2-Kanal-PCM

• Wenn der AV-Receiver mit einem spezifischen Quellgerät verbunden wird, das Audioformat oder der Kanalwechsel (z. B. Dolby Digital -> PCM, 2 Kanäle -> 5 Kanäle) oder Informationen von einem Quellgerät nicht richtig sind, kann der Ton vom AV-Receiver in einigen Fällen ausfallen oder rauschen.

Es besteht die Möglichkeit, die Audioausgabe ordnungsgemäß zu korrigieren, indem der Audioeingang des AV-Receivers auf 2-Kanal-PCM begrenzt wird.

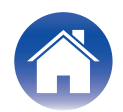

Speichern Sie Protokolle oder EDID-Informationen auf einem USB-Speichergerät oder über das Netzwerk auf unserem Server.

Dieses Menü ist für Entwickler vorgesehen. Bitte verwenden Sie dieses nur, wenn Sie vom Kundendienst dazu aufgefordert werden.

Verwenden Sie ein USB-Speichergerät, das im Format FAT32 formatiert wurde.

Überprüfen Sie die Netzwerkverbindung, bevor Sie ein Protokoll auf dem Netzwerk-Server speichern.

### Vorgang

- Verwenden Sie △▽, um die Option "6 Log/EDID" im HDMI DIAGNOSTICS-Modus auszuwählen, und drücken Sie anschließend ENTER.
  - Beispielanzeige Vorderseite (z. B. AVR-X2400H) (Weitere Anzeigebeispiele finden Sie in der "Anzeige-Beispielliste". (
     S. 45 ))

### 6 Log/EDID

**2** Wenn Sie ein Protokoll auf einem USB-Speichergerät speichern, verbinden Sie das USB-Speichergerät mit dem AV-Receiver, wählen Sie "Start" und drücken Sie ENTER.

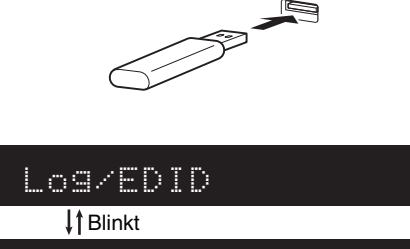

▶Start

• Wenn Sie ein Protokoll über das Netzwerk auf dem Server speichern, wählen Sie "Start", ohne dabei ein USB-Gerät anzuschließen.

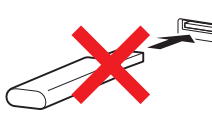

**3** Wenn das Protokoll auf dem USB-Speichergerät gespeichert wurde, erscheint "USB SUCCESS" im Display auf der Vorderseite.

(Beispielname Protokolldatei: "logs-xxxxxxxx.tar.gz")

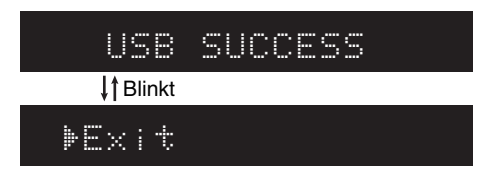

• Wenn das Protokoll über das Netzwerk gespeichert wurde, erscheint eine fünfstellige Ticketnummer im Display an der Vorderseite. Notieren Sie sich diese Nummer, da Sie sie benötigen, wenn Sie sich an den Kundendienst wenden.

| Ticket            | No:xxxxx |
|-------------------|----------|
| <b>↓</b> † Blinkt |          |
| ▶E×it             |          |

**4.** Wählen Sie "Verlassen" und drücken Sie ENTER. Kehren Sie zum HDMI DIAGNOSTICS-Menü zurück.

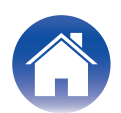

### Anleitung zur Fehlersuche HDMI Diagnostics (Videotest, Audiotest, Autom. Test)

Wenn während Prüfungen über die Videotest/Audiotest/Autom. Test-Menüs ein Fehlercode angezeigt wird, überprüfen Sie diesen entsprechend des Diagramms der entsprechenden Fehlernummer.

Wenn "PASS" angezeigt wird, auch wenn das Problem nicht behoben wurde, siehe das Audio-/Video-Diagramm "Sonstige". (1) S. 33)

| ID           | Beschreibung                                                                                                    |
|--------------|----------------------------------------------------------------------------------------------------|
|              | Video RX                                                                                                    |
| <u>V1-01</u> | Am AV-Receiver angeschlossenes HDMI-Kabel wird nicht erkannt (wie Erkennung von 5V von Quellgerät).                          |
| <u>V1-02</u> | HDMI-Signal von Quellgerät wird nicht am Eingangsanschluss des AV-Receivers erkannt (als TMDS Rx PLL UnLock).                |
| <u>V1-03</u> | HDMI-Signal von Quellgerät wird nicht am Eingangsanschluss des AV-Receivers erkannt (TMDS Rx PLL Lock, aber SCDT(CKDT) OFF). |
| <u>V1-04</u> | Fehlende Video-Infos, oder Info-Fehler (keine AVI-Infos vorhanden).                                                          |
| <u>V1-05</u> | HDMI-Signal hat Video-Timing-Fehler (Timing nicht richtig).                                                                  |
| <u>V1-06</u> | Kopierschutz-Zertifizierungsfehler mit Quellgerät. (HDCP-Fehler).                                                            |
| <u>V1-07</u> | Nicht-Übereinstimmung HDCP2.2/Stream ID Type (d. h. Stream-ID = 1, aber HDCP des Monitors = V1.4).                           |
| <u>V1-08</u> | Nicht-Übereinstimmung zwischen Eingangsauflösung und der vom Monitor unterstützten Auflösung.                                |
| <u>V1-09</u> | Audio/Video MUTE-Befehl von Quellgerät ist immer EIN.                                                                        |
| <u>V1-10</u> | Qualität des HDMI-Signals (TMDS) ist schlecht.                                                                               |

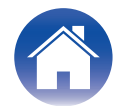

| ID           | Beschreibung                                                                                                    |  |  |  |  |  |
|--------------|----------------------------------------------------------------------------------------------------|--|--|--|--|--|
|              | Video TX (Monitor1)                                                                                             |  |  |  |  |  |
| <u>V2-01</u> | Fehlkommunikation mit Monitor am Ausgabeanschluss (HPD immer gering).                                           |  |  |  |  |  |
| <u>V2-02</u> | Fehlkommunikation mit Monitor am Ausgabeanschluss (4K60-Ausgabeseinstellungsfehler).                            |  |  |  |  |  |
| <u>V2-03</u> | Fehlkommunikation mit Monitor am Ausgabeanschluss (dauerhafter HPD-Fehler).                                     |  |  |  |  |  |
| <u>V2-04</u> | Fehlkommunikation mit Monitor am Ausgabeanschluss (dauerhafter Rx Sense-Fehler).                                |  |  |  |  |  |
| <u>V2-05</u> | Monitor-Informationen können nicht abgerufen werden (EDID von Monitor).                                         |  |  |  |  |  |
| <u>V2-06</u> | Kopierschutz-Zertifizierungsfehler mit Monitor (HDCP-Fehler).                                                   |  |  |  |  |  |
|              | Video TX (Monitor2)                                                                                             |  |  |  |  |  |
| <u>V3-01</u> | Fehlkommunikation mit Monitor am Ausgabeanschluss (HPD immer gering).                                           |  |  |  |  |  |
| <u>V3-02</u> | Fehlkommunikation mit Monitor am Ausgabeanschluss (4K60-Ausgabeseinstellungsfehler).                            |  |  |  |  |  |
| <u>V3-03</u> | Fehlkommunikation mit Monitor am Ausgabeanschluss (dauerhafter HPD-Fehler).                                     |  |  |  |  |  |
| <u>V3-04</u> | Fehlkommunikation mit Monitor am Ausgabeanschluss (dauerhafter Rx Sense-Fehler).                                |  |  |  |  |  |
| <u>V3-05</u> | Monitor-Informationen können nicht abgerufen werden (EDID von Monitor).                                         |  |  |  |  |  |
| <u>V3-06</u> | Kopierschutz-Zertifizierungsfehler mit Monitor (HDCP-Fehler).                                                   |  |  |  |  |  |
|              | Audio RX                                                                                                    |  |  |  |  |  |
| <u>A1-01</u> | Es kommt kein Audiopaket von Quelle (DVI).                                                                      |  |  |  |  |  |
| <u>A1-02</u> | Falsche HDMI Rx-Informationen.                                                                                  |  |  |  |  |  |
| <u>A1-03</u> | Nicht übereinstimmende Informationen von HDMI-Gerät und DSP-Gerät (N, CTS, Kanalstatus, Audio-Info, Anordnung). |  |  |  |  |  |
| <u>A1-04</u> | DSP-Einstellung abgeschlossen, aber stummgeschaltet. Bitte wenden Sie sich an den Kundendienst.                 |  |  |  |  |  |
| PASS         | Keine Fehler entdeckt. Siehe Audio-/Video-Diagramm "Sonstige", sollte das Problem weiterhin bestehen.           |  |  |  |  |  |

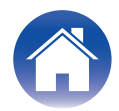

### Video-Diagramm V1-01

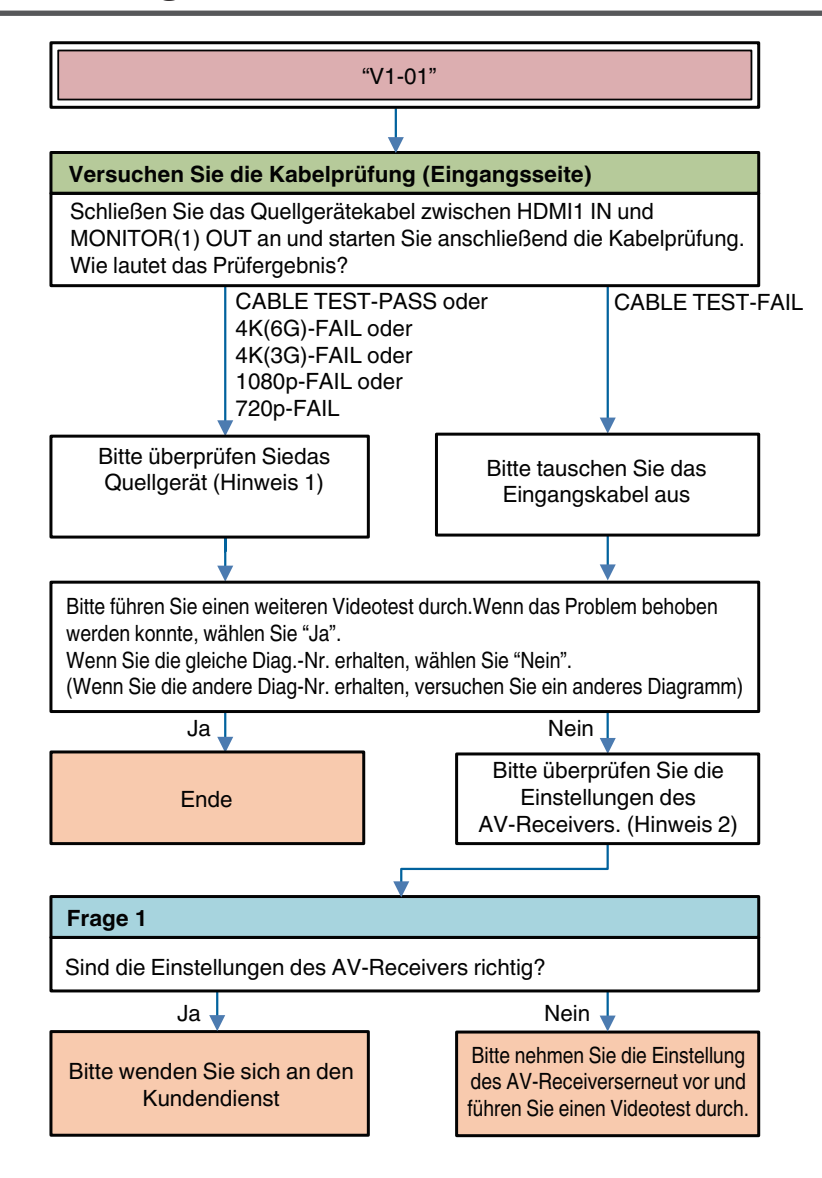

**Beschreibung "V1-01"**: Am Eingangsanschluss des AV-Receivers angeschlossenes HDMI-Kabel wird nicht erkannt (wie Erkennung von 5V von Quellgerät).

Versuchen Sie \*\*\* :Gegenstand des AV-Receiverbetriebs

Frage \*

:Gegenstand der durch Benutzer zu beantwortenden Frage

Hinweis 1: Prüfgegenstand Quellgerät (für Einzelheiten, siehe (1) Hinweis 2: Prüfgegenstand AV-Receiver (für Einzelheiten, siehe (1) (137 S. 40))

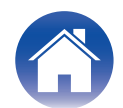

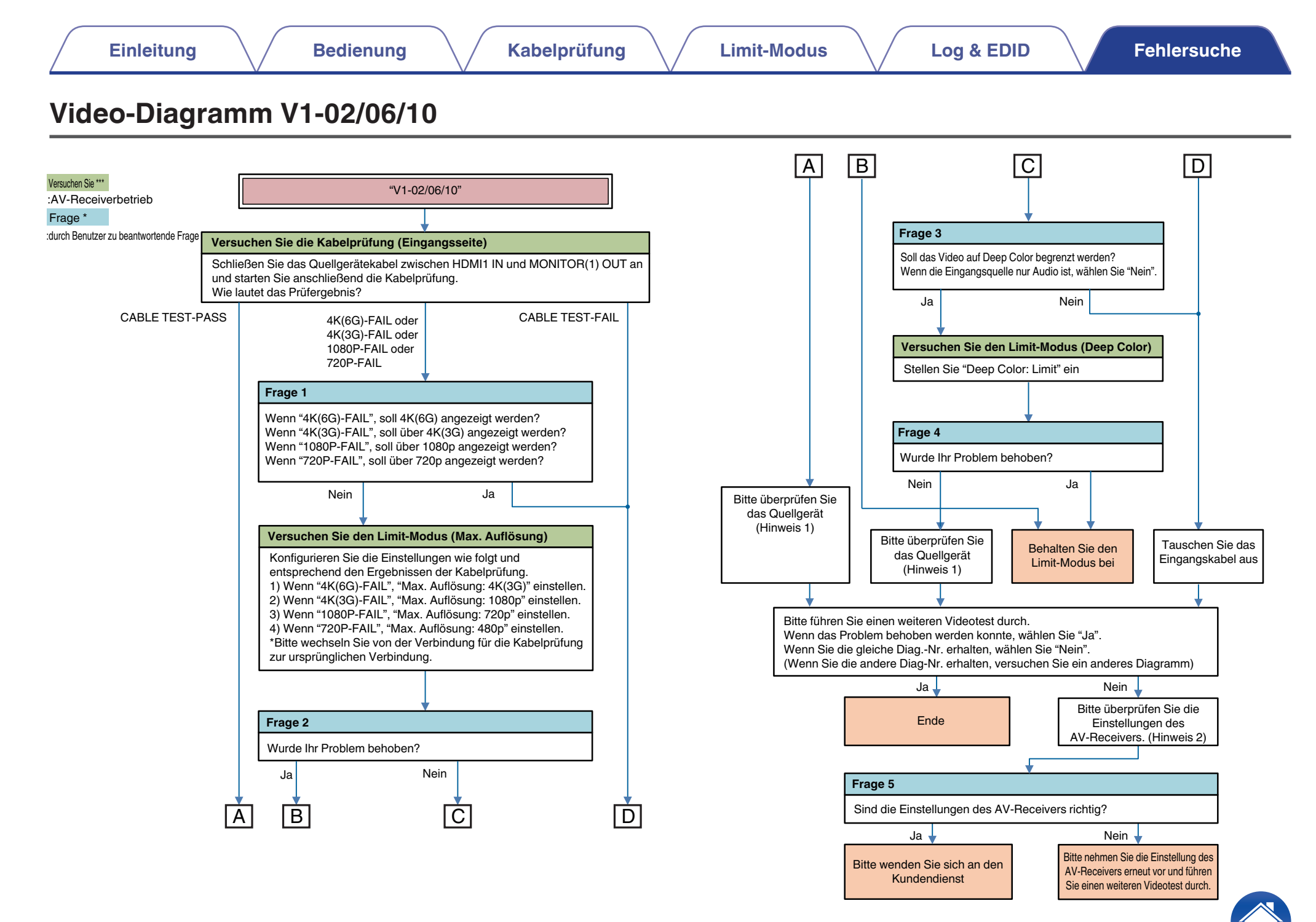

**Beschreibung "V1-02"**: HDMI-Signal von Quellgerät wird nicht am Eingangsanschluss des AV-Receivers erkannt (als TMDS Rx PLL UnLock). **Beschreibung "V1-06"**: Kopierschutz-Zertifizierungsfehler mit Quellgerät. (HDCP-Fehler).

Beschreibung "V1-10": Qualität des HDMI-Signals (TMDS) ist schlecht.

Hinweis 1: Prüfgegenstand Quellgerät (für Einzelheiten, siehe (127 S. 40)) Hinweis 2: Prüfgegenstand AV-Receiver (für Einzelheiten, siehe (127 S. 40))

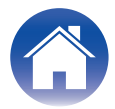

### Video-Diagramm V1-03/04/05/08/09

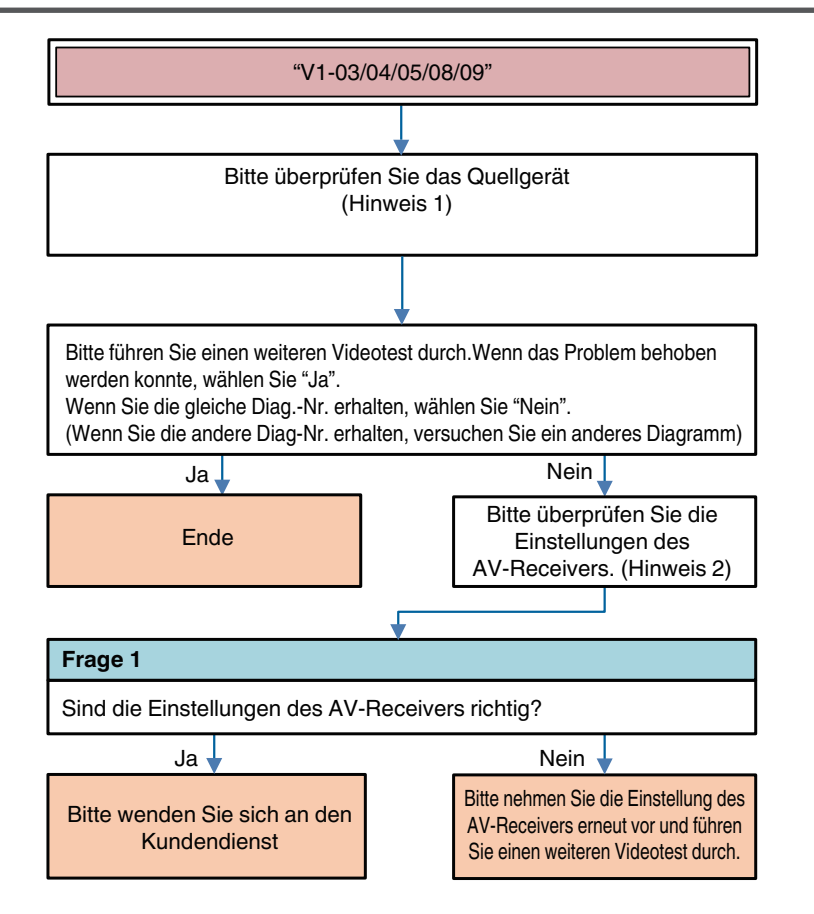

**Beschreibung "V1-03"**: HDMI-Signal von Quellgerät wird nicht am Eingangsanschluss des AV-Receivers erkannt (TMDS Rx PLL Lock, aber SCDT(CKDT) OFF).

**Beschreibung "V1-04"**: Fehlende Video-Infos, oder Info-Fehler (keine AVI-Infos vorhanden).

**Beschreibung "V1-05"**: HDMI-Signal hat Video-Timing-Fehler (Timing nicht richtig).

**Beschreibung "V1-08"**: Nicht-Übereinstimmung zwischen Eingangsauflösung und der vom Monitor unterstützten Auflösung.

**Beschreibung "V1-09"**: Audio/Video MUTE-Befehl von Quellgerät ist immer EIN.

Frage \* :durch Benutzer zu beantwortende Frage

Hinweis 1: Prüfgegenstand Quellgerät (für Einzelheiten, siehe (127 S. 40)) Hinweis 2: Prüfgegenstand AV-Receiver (für Einzelheiten, siehe (127 S. 40))

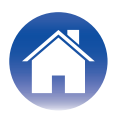

|                                                                       | "V1-07"                        |    | Beschreibur<br>h. Stream-ID | <b>ng "V1-07"</b> : Nicht-Übereinstimmung HDCP2.2/Stream ID Type (<br>) = 1, aber HDCP des Monitors = V1.4). |
|-----------------------------------------------------------------------|--------------------------------|----|-----------------------------|----------------------------------------------------------------------------------------------------|
|                                                                       |                                |    | Versuchen Sie               | :AV-Receiverbetrieb                                                                                          |
| rage 1                                                                |                                |    | Frage *                     | :durch Benutzer zu beantwortende Frage                                                                       |
| Nein<br>Yersuchen Sie den Limi<br>Stellen Sie "HDCP2.2: Lir<br>rage 2 | it-Modus (HDCP2.2)<br>mit" ein | Ja | Hinweis 3: Pr               | urgegenstand Monitorgerat (für Einzeineiten, siene (叱音 <u>S. 40</u> ))                                       |
| Vurde Ihr Problem behob                                               | ven?<br>Nein                   |    |                             |                                                                                                    |

### Video-Diagramm V2-01/05 V3-01/05

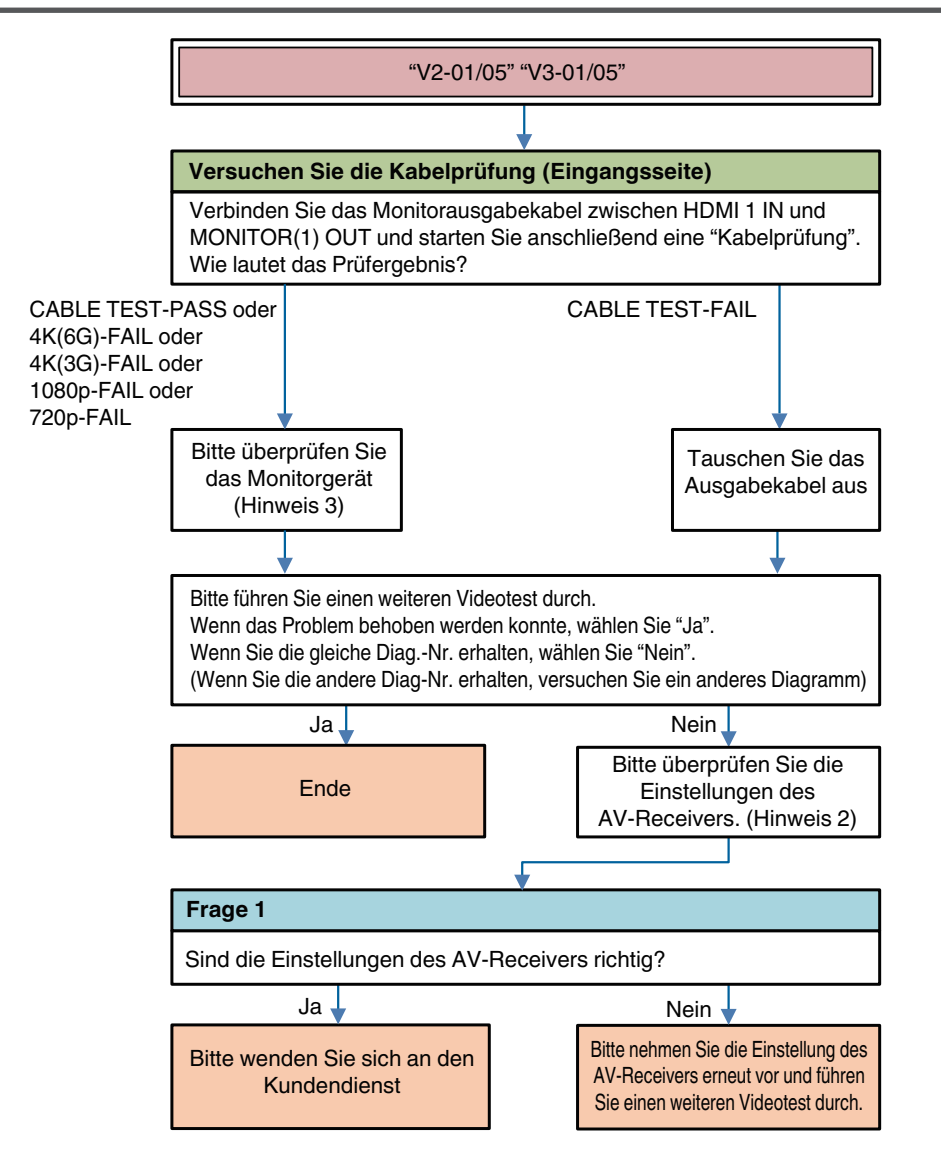

**Beschreibung** "V\*-01": Fehlkommunikation mit Monitor am Ausgabeanschluss (HPD immer gering).

**Beschreibung** "**V**\*-**05**": Monitor-Informationen können nicht abgerufen werden (EDID von Monitor).

| Versuchen<br>Sie *** | :AV-Receiverbetrieb                       | V2-** | :Monitor1-Fehler |
|----------------------|-------------------------------------------|-------|------------------|
| Frage *              | :durch Benutzer zu beantwortende<br>Frage | V3-** | :Monitor2-Fehler |

Hinweis 2: Prüfgegenstand AV-Receiver (für Einzelheiten, siehe (127 <u>S. 40</u>)) Hinweis 3: Prüfgegenstand Monitorgerät (für Einzelheiten, siehe (127 <u>S. 40</u>))

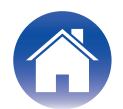

### Video-Diagramm V2-02/03/04/06 V3-02/03/04/06

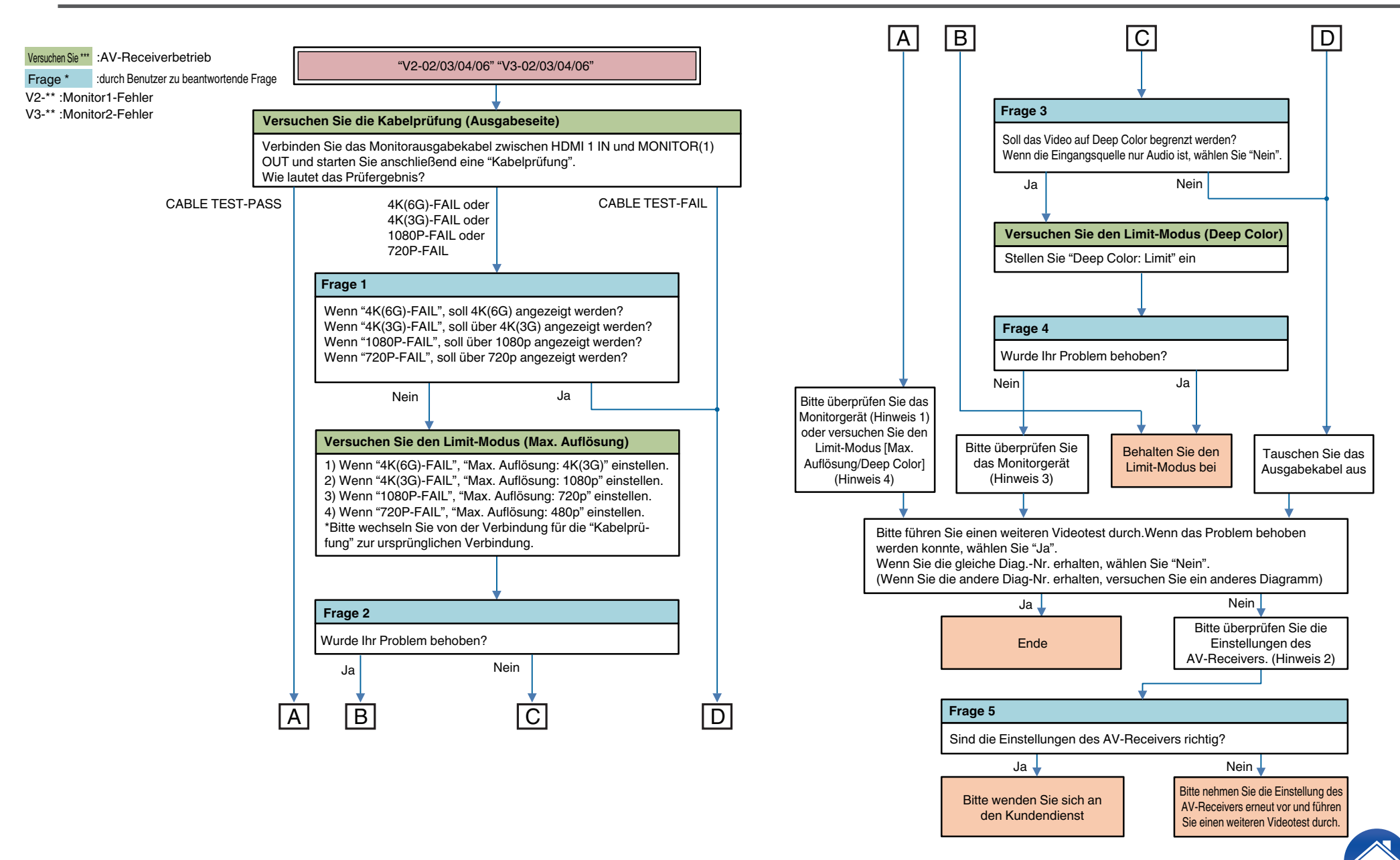

**Beschreibung "V\*-02"**: Fehlkommunikation mit Monitor am Ausgabeanschluss (4K60-Ausgabeseinstellungsfehler).

**Beschreibung "V\*-03**": Fehlkommunikation mit Monitor am Ausgabeanschluss (dauerhafter HPD-Fehler).

**Beschreibung "V\*-04**": Fehlkommunikation mit Monitor am Ausgabeanschluss (dauerhafter Rx Sense-Fehler).

**Beschreibung "V\*-06**": Kopierschutz-Zertifizierungsfehler mit Monitor (HDCP-Fehler).

Hinweis 2: Prüfgegenstand AV-Receiver (für Einzelheiten, siehe (127 S. 40)) Hinweis 3: Prüfgegenstand Monitorgerät (für Einzelheiten, siehe (127 S. 40)) Hinweis 4: Versuchen Sie den Limit-Modus (Für Einzelheiten, siehe (127 S. 40))

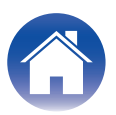

### Audio-Diagramm A1-01

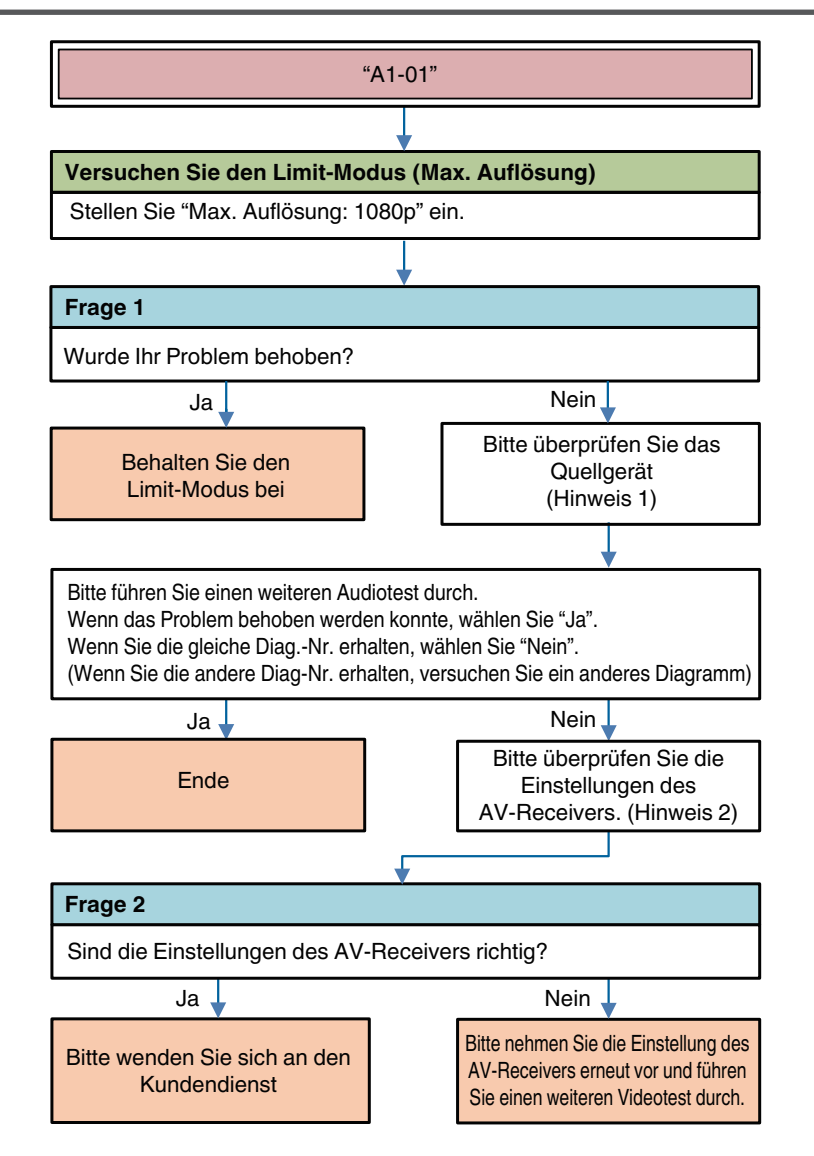

Versuchen Sie \*\*\* :AV-Receiverbetrieb

Frage \* :durch Benutzer zu beantwortende Frage

Hinweis 1: Prüfgegenstand Quellgerät (für Einzelheiten, siehe (12 S. 40))

Hinweis 2: Prüfgegenstand AV-Receiver (für Einzelheiten, siehe (127 S. 40))

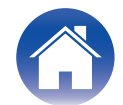

### Audio-Diagramm A1-02

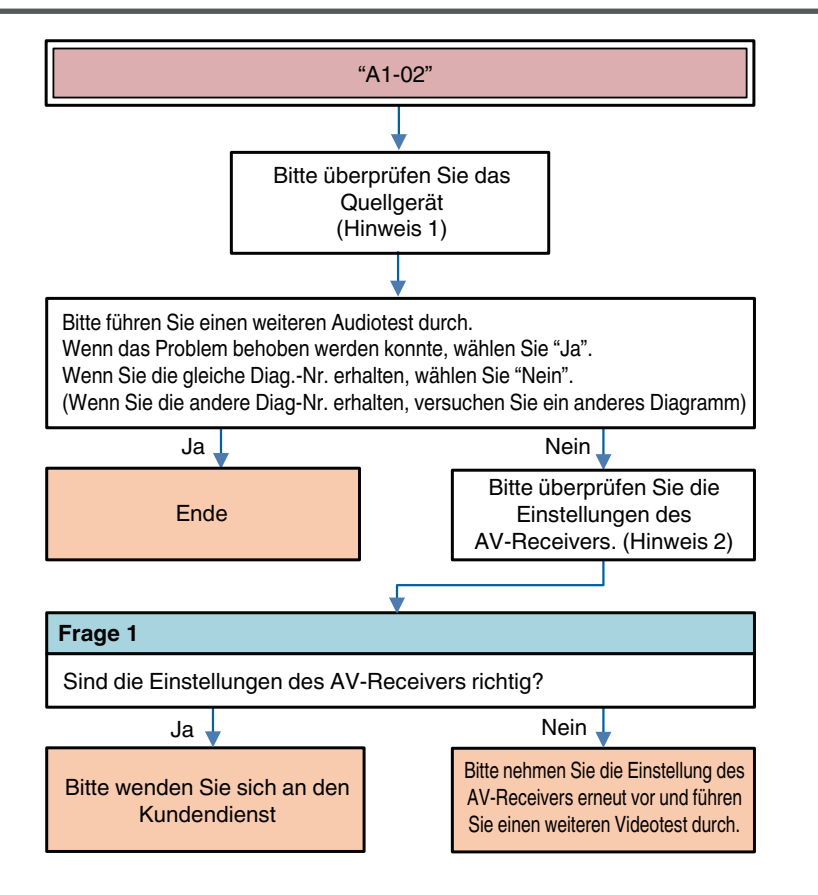

Beschreibung "A1-02": Falsche HDMI Rx-Informationen.

Frage \* :durch Benutzer zu beantwortende Frage

Hinweis 1: Prüfgegenstand Quellgerät (für Einzelheiten, siehe ( $\bigcirc S. 40$ )) Hinweis 2: Prüfgegenstand AV-Receiver (für Einzelheiten, siehe ( $\bigcirc S. 40$ ))

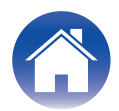

| E i m |         |
|-------|---------|
| EIN   | emina   |
|       | CILGING |

Frage \*

### Audio-Diagramm A1-03

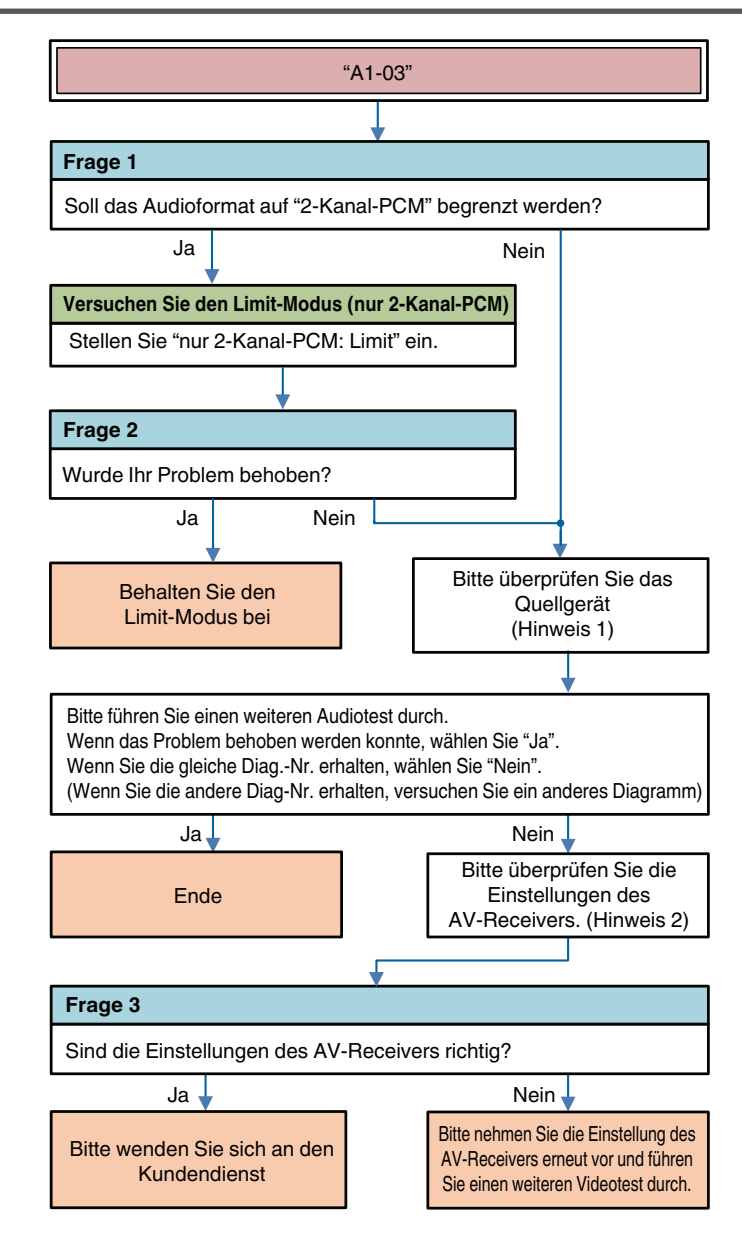

**Beschreibung "A1-03"**: Nicht übereinstimmende Informationen von HDMI-Gerät und DSP-Gerät (N, CTS, Kanalstatus, Audio-Info, Anordnung).

Versuchen Sie \*\*\* :AV-Receiverbetrieb

:durch Benutzer zu beantwortende Frage

Hinweis 1: Prüfgegenstand Quellgerät (für Einzelheiten, siehe (127 S. 40))

Hinweis 2: Prüfgegenstand AV-Receiver (für Einzelheiten, siehe ( $\overline{C} \ \underline{S. 40}$ ))

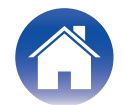

### Audio/Video-Diagramm Sonstige

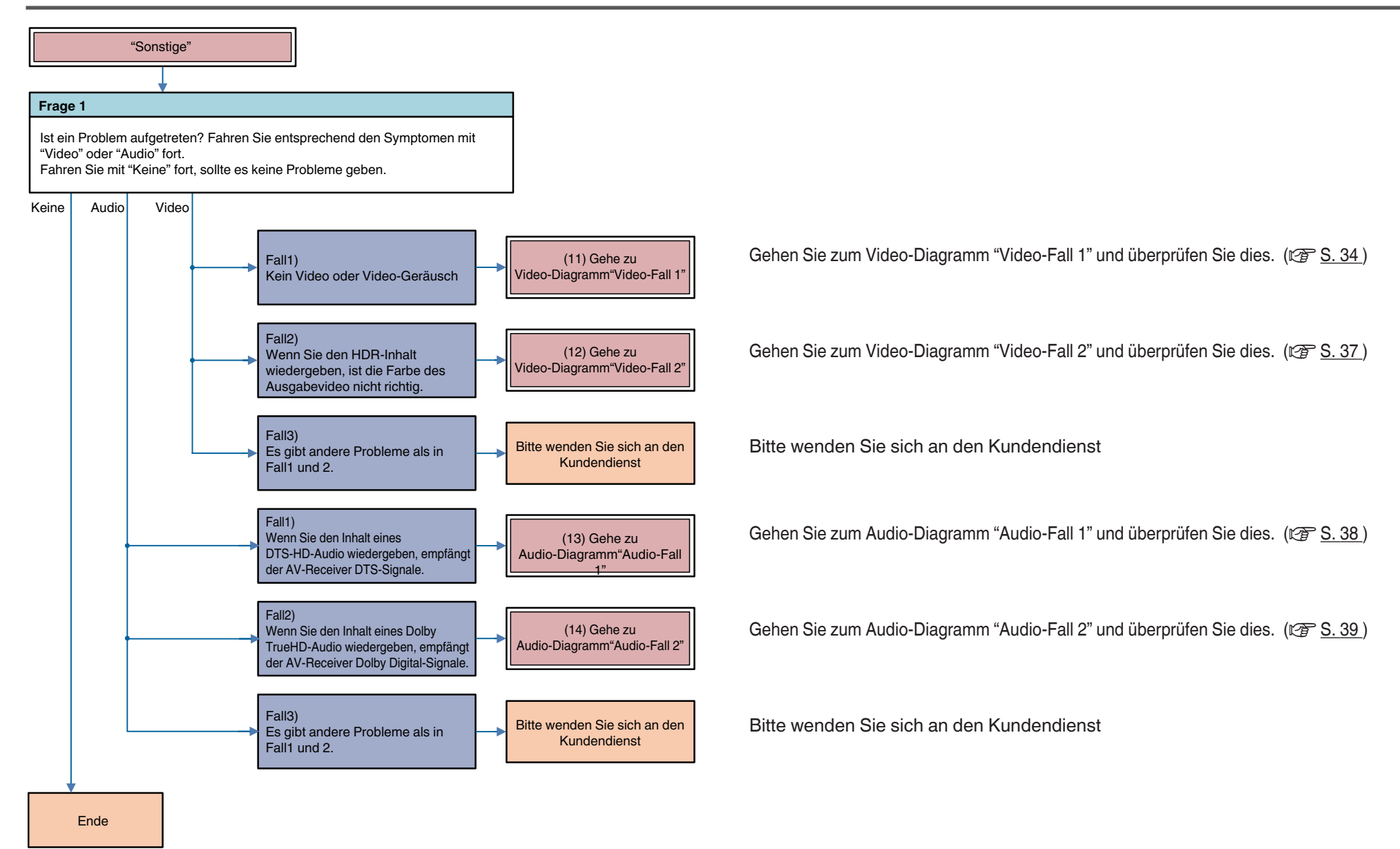

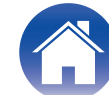

### **Sonstiger Video-Fall 1**

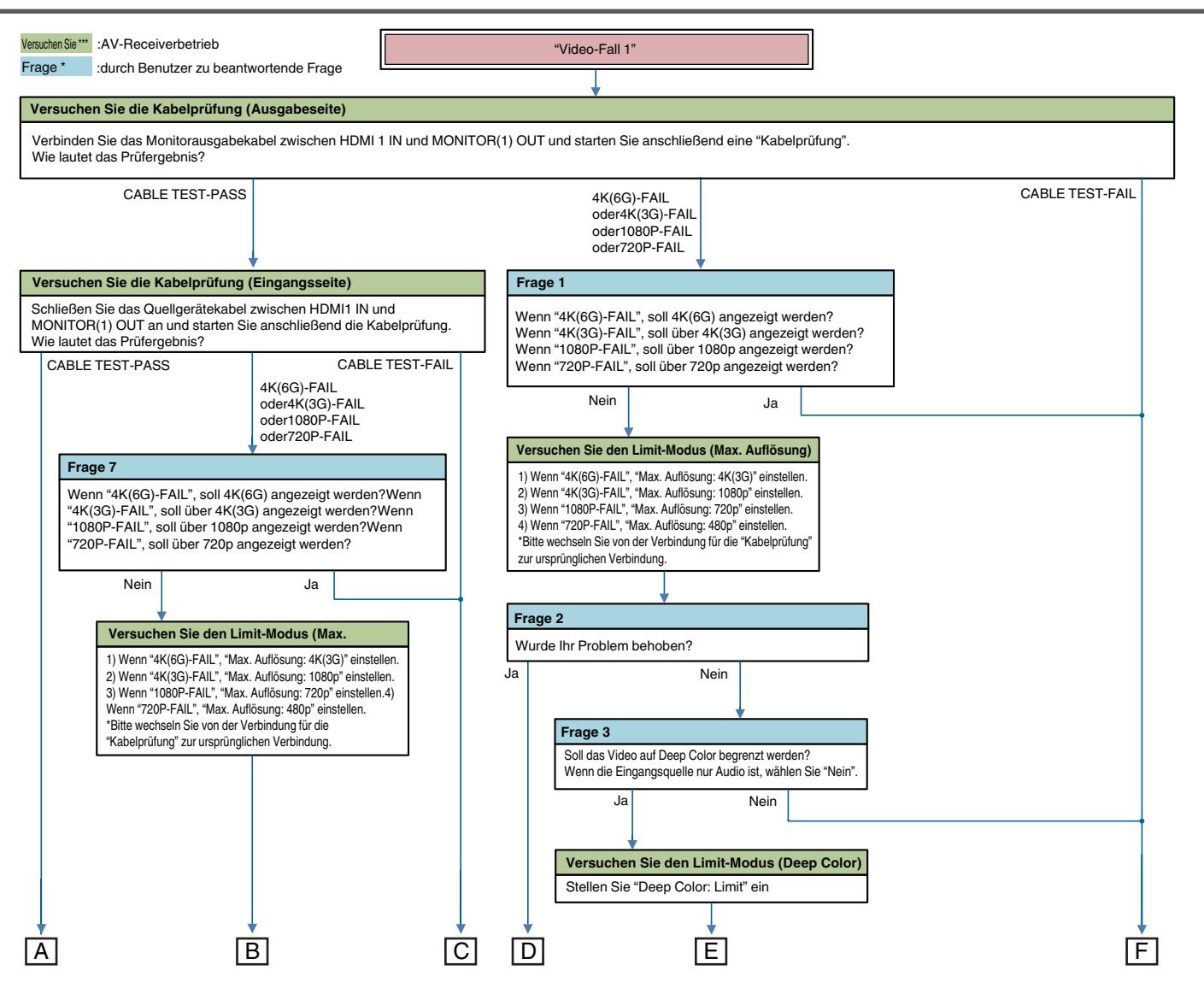

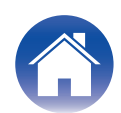

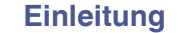

Kabelprüfung

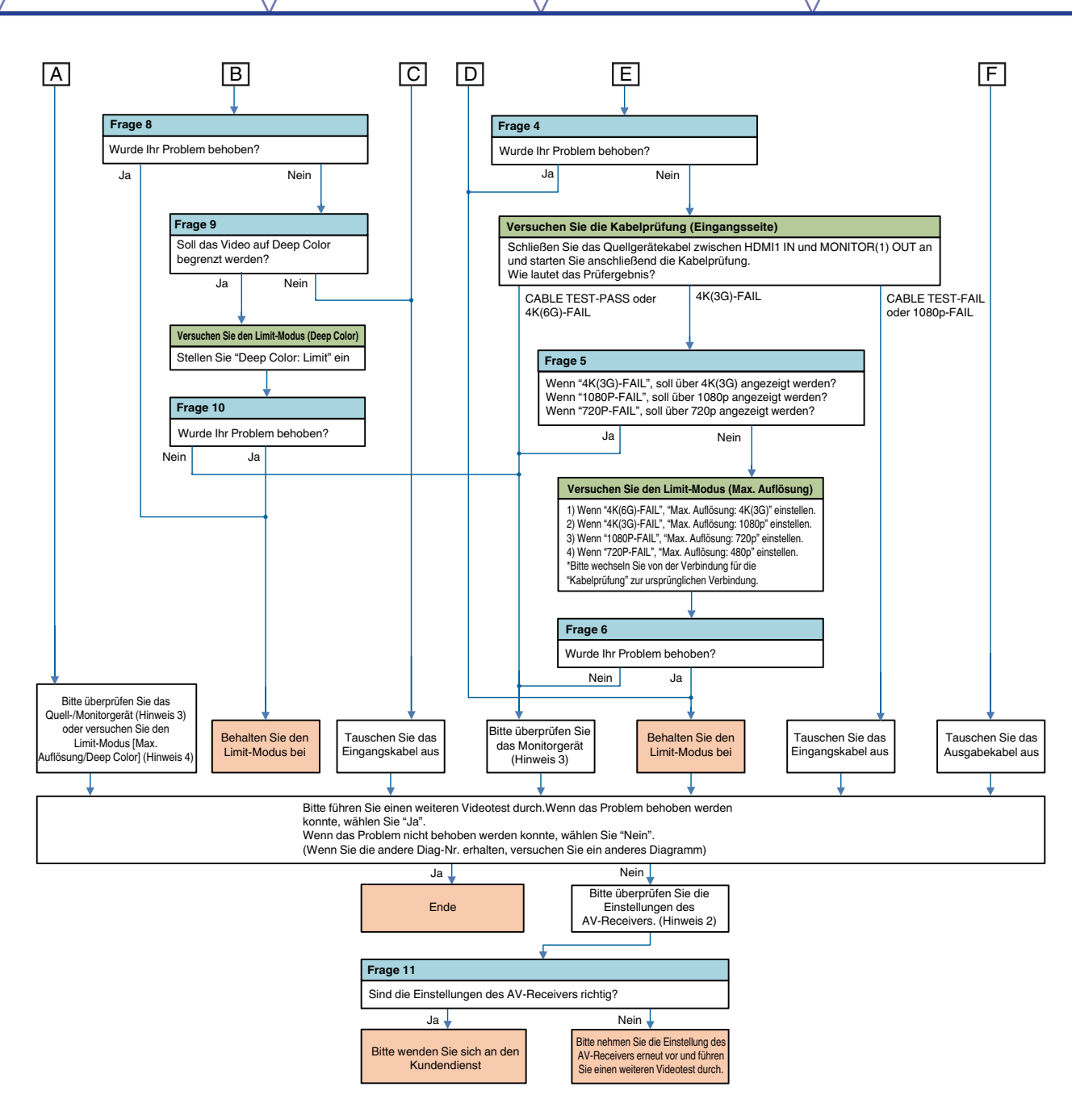

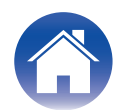

|            | Einleitung                                                                  |  | Bedienung | $\mathbf{h}$ | Kabelprüfung | $\mathbf{n}$ | Limit-Modus | $\bigvee$ | Log & EDID |  | Fehlersuche |
|------------|-----------------------------------------------------------------------------|--|-----------|--------------|--------------|--------------|-------------|-----------|------------|--|-------------|
| Hiı<br>Hiı | Hinweis 2: Prüfgegenstand AV-Receiver (für Einzelheiten, siehe (127 S. 40)) |  |           |              |              |              |             |           |            |  |             |

Hinweis 4: Versuchen Sie den Limit-Modus (Für Einzelheiten, siehe ( $\mathfrak{P} \underline{S. 40}$ ))

| "Video-F                                                                                                    | Fall 2"                                                                                                    | Versuchen Sie *** :AV-Receiverbetrieb                                   |
|----------------------------------------------------------------------------------------------------|----------------------------------------------------------------------------------------------------|-------------------------------------------------------------------------|
|                                                                                                    |                                                                                                    | Frage * :durch Benutzer zu beantwortende Frage                          |
| Versuchen Sie den Limit-Modus                                                                                                    |                                                                                                    | Hinweis 2: Prüfgegenstand Av-Receiver (für Einzelheiten, siehe (1) S. 2 |
| Stellen Sie "HDR: Limit" ein.                                                                                                    | (                                                                                                    |                                                                         |
|                                                                                                    |                                                                                                    |                                                                         |
| Frage 1                                                                                                    |                                                                                                    |                                                                         |
| Wurde Ihr Problem behoben?                                                                                                    |                                                                                                    |                                                                         |
| Ja                                                                                                    | Nein                                                                                                    |                                                                         |
| Behalten Sie den<br>Limit-Modus bei                                                                                                    | Bitte überprüfen Sie das<br>Monitorgerät<br>(Hinweis 3)                                                       |                                                                         |
|                                                                                                    | •                                                                                                    |                                                                         |
| Bitte führen Sie einen weiteren Videotes<br>Wenn das Problem behoben werden ko<br>Wenn das Problem nicht behoben werd<br>(Wenn Sie die andere Diag-Nr. erhalten | st durch.<br>nnte, wählen Sie "Ja".<br>en konnte, wählen Sie "Nein".<br>, versuchen Sie ein anderes Diagramm) |                                                                         |
| Ja                                                                                                    | Nein                                                                                                    |                                                                         |
| Ende                                                                                                    | Bitte überprüfen Sie die<br>Einstellungen des<br>AV-Receivers. (Hinweis 2)                                    |                                                                         |
|                                                                                                    |                                                                                                    |                                                                         |
| Frage 2                                                                                                    |                                                                                                    |                                                                         |
|                                                                                                    | eivers richtia?                                                                                               |                                                                         |
| Sind die Einstellungen des AV-Rec                                                                                                    | ervere herrag.                                                                                                |                                                                         |
| Sind die Einstellungen des AV-Rec                                                                                                    | Nein                                                                                                    |                                                                         |

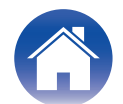

| "Aud                                                                                                    | io-Fall 1"                                                                                                    | Versuchen Sie *** :AV-Receiverbetrieb<br>Frage * :durch Benutzer zu beantwortende Frage |
|----------------------------------------------------------------------------------------------------|----------------------------------------------------------------------------------------------------|-----------------------------------------------------------------------------------------|
|                                                                                                    |                                                                                                    | Hinweis 1: Prüfgegenstand Quellgerät (für Einzelheiten, siehe (1277) S. 4               |
| Versuchen Sie den Limit-Moo                                                                                                    | lus (DTS:X)                                                                                                    | Hinweis 2: Prüfgegenstand AV-Receiver (für Einzelheiten, siehe (1277 S                  |
| Stellen Sie "DTS:X: Limit" ein.                                                                                                    |                                                                                                    |                                                                                         |
| •                                                                                                    |                                                                                                    |                                                                                         |
| Frage 1                                                                                                    |                                                                                                    |                                                                                         |
| Wurde Ihr Problem behoben?                                                                                                    |                                                                                                    |                                                                                         |
| Ja                                                                                                    | Nein                                                                                                    |                                                                                         |
| Behalten Sie den<br>Limit-Modus bei                                                                                                    | Bitte überprüfen Sie das<br>Quellgerät<br>(Hinweis 1)                                                                      |                                                                                         |
|                                                                                                    |                                                                                                    |                                                                                         |
| Bitte führen Sie einen weiteren Audio<br>Wenn das Problem behoben werder<br>Wenn das Problem nicht behoben w<br>(Wenn Sie die andere Diag-Nr. erhal | otest durch.<br>I konnte, wählen Sie "Ja".<br>erden konnte, wählen Sie "Nein".<br>ten, versuchen Sie ein anderes Diagramm) |                                                                                         |
| Ja                                                                                                    | Nein                                                                                                    |                                                                                         |
| Ende                                                                                                    | Bitte überprüfen Sie die<br>Einstellungen des<br>AV-Receivers. (Hinweis 2)                                                 |                                                                                         |
|                                                                                                    |                                                                                                    |                                                                                         |
| Frage 2                                                                                                    |                                                                                                    |                                                                                         |
| Sind die Einstellungen des AV-F                                                                                                    | Receivers richtig?                                                                                                    |                                                                                         |
| Ja 🗸                                                                                                    | Nein                                                                                                    |                                                                                         |
| Ditte wonden Cie eich en den                                                                                                    | Bitte nehmen Sie die Einstellung des                                                                                       |                                                                                         |

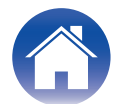

| "Audi                                                                                                    | o-Fall 2"                                                                                                    | Versuchen Sie *** :AV-Receiverbetrieb                                 |  |  |  |
|----------------------------------------------------------------------------------------------------|----------------------------------------------------------------------------------------------------|-----------------------------------------------------------------------|--|--|--|
|                                                                                                    |                                                                                                    | Hinweis 1: Prüfgegenstand Quellgerät (für Einzelheiten, siehe (1277 S |  |  |  |
| Versuchen Sie den Limit-Modu                                                                                                    | is (Dolby Atmos)                                                                                                    | Hinweis 2: Prüfgegenstand AV-Receiver (für Einzelheiten, siehe (1277) |  |  |  |
| Stellen Sie "Dolby Atmos: Limit"                                                                                                    | ein.                                                                                                    |                                                                       |  |  |  |
|                                                                                                    |                                                                                                    |                                                                       |  |  |  |
| Frage 1                                                                                                    |                                                                                                    |                                                                       |  |  |  |
| Wurde Ihr Problem behoben?                                                                                                    |                                                                                                    |                                                                       |  |  |  |
| Ja                                                                                                    | Nein                                                                                                    |                                                                       |  |  |  |
| Behalten Sie den<br>Limit-Modus bei                                                                                                    | Bitte überprüfen Sie das<br>Quellgerät<br>(Hinweis 1)                                                                |                                                                       |  |  |  |
|                                                                                                    |                                                                                                    |                                                                       |  |  |  |
| Bitte führen Sie einen weiteren Audiot<br>Wenn das Problem behoben werden<br>Wenn das Problem nicht behoben we<br>(Wenn Sie die andere Diag-Nr. erhalte | est durch.<br>konnte, wählen Sie "Ja".<br>rden konnte, wählen Sie "Nein".<br>en, versuchen Sie ein anderes Diagramm) |                                                                       |  |  |  |
| Ja                                                                                                    | Nein                                                                                                    |                                                                       |  |  |  |
| Ende                                                                                                    | Bitte überprüfen Sie die<br>Einstellungen des<br>AV-Receivers. (Hinweis 2)                                           |                                                                       |  |  |  |
|                                                                                                    |                                                                                                    |                                                                       |  |  |  |
| Frage 2                                                                                                    | *                                                                                                    |                                                                       |  |  |  |
| Sind die Einstellungen des AV-Re                                                                                                    | eceivers richtig?                                                                                                    |                                                                       |  |  |  |
| Ja                                                                                                    | Nein 🖌                                                                                                    |                                                                       |  |  |  |
| Bitte wenden Sie sich an den                                                                                                    | Bitte nehmen Sie die Einstellung des AV-Receivers erneut vor und führen                                              |                                                                       |  |  |  |

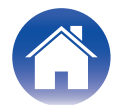

Hinweis 1: Prüfgegenstand Quellgerät

- (Versuchen) AC Aus/ein
- (Versuchen) Standby/Power Ein
- (Überprüfen oder ändern) Videoeinstellung (Auflösung usw.)
- (Überprüfen oder ändern) Ausgabeanschlusseinstellung (Bei Doppelausgabequellgerät)
- Videotest (schließen Sie das HDMI-Kabel vom Quellgerät direkt am Monitor an, nicht über den AV-Receiver).

Hinweis 2: Prüfgegenstand AV-Receiver

- Menü-Einstellung
  - $Video \rightarrow HDMI\text{-}Einrichtung \rightarrow HDMI\text{-}Audioausgabe$
  - $Video \rightarrow Ausgabee instellungen \rightarrow HDMI-Video ausgang$
  - Video  $\rightarrow$  Ausgabeeinstellungen  $\rightarrow$  I/P-Scaler
  - Video → Ausgabeeinstellungen → Auflösung
  - Video → TV-Format
  - Eingänge → Eingang zuweisen
- Verbindung [Quellgerät/AV-Receiver/Monitorgerät]

Hinweis 3: Prüfgegenstand Monitorgerät

- (Versuchen) AC Aus/ein
- (Versuchen) Standby/Power Ein
- (Überprüfen oder ändern) HDCP-Vers.-Einstellung
- (Überprüfen oder ändern) EDID-Einstellung (4K-Begrenzung)
- (Überprüfen oder ändern) Limit jedes HDMI-Eingangsanschlusses
- Videotest (schließen Sie das HDMI-Kabel vom Quellgerät direkt am Monitor an, nicht über den AV-Receiver).

Hinweis 4: Versuchen Sie den Limit-Modus

- Einstellung Max. Auflösung Stellen Sie eine niedrigere Auflösung ein NoLimit → 4K(3G) → 1080p → 720p → 480p
- Dee Color-Einstellung Stellen Sie ein "Limit" ein

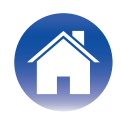

### Anhang: Anzeige-Beispielliste

#### Kompatible Modelle

| 1-zeiliges Display                                            | 2-zeiliges Display      |
|---------------------------------------------------------------|-------------------------|
| AVR-S730H / AVR-S930H<br>AVR-X1400H / AVR-X2400H / AVR-X3400H | AVR-X4400H / AVR-X6400H |
| AVR-S640H / AVR-S740H / AVR-S940H<br>AVR-X1500H / AVR-X2500H  | AVR-X8500H / AVC-X8500H |

#### Bedienung

"HDMI DIAGNOSTICS-Modus starten" (2 S. 5)

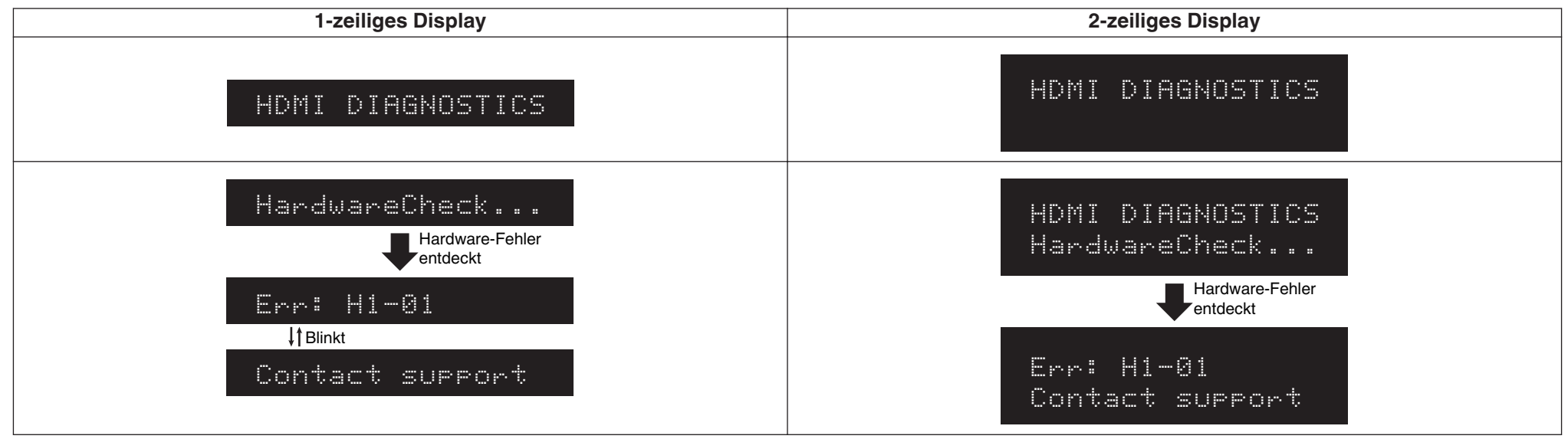

#### "HDMI DIAGNOSTICS-Menü"(19 S. 6)

| 1-zeiliges Display | 2-zeiliges Display              |
|--------------------|---------------------------------|
| 1 Auto Test        | HDMI DIAGNOSTICS<br>1 Auto Test |

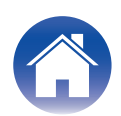

| Einleitung Bedienung Kabelprüfung          | Limit-Modus Log & EDID Fehlersuche |
|--------------------------------------------|------------------------------------|
| Kabelprüfung<br>"Vorgang"(☞ <u>S. 10</u> ) |                                    |
| 1-zeiliges Display                         | 2-zeiliges Display                 |
| 4 Cable Test                               | HDMI DIAGNOSTICS<br>4 Cable Test   |
| ▶Connect the cab<br>Laufende Anzeige       | CABLE TEST                         |
| ▶CableTest Start                           | CABLE TEST<br>ÞStart               |
| Testing                                    | CABLE TEST<br>Testing              |
| CABLE TEST FAIL<br>↓†Blinkt<br>▶Retry      | CABLE TEST FAIL<br>DRetry          |
| CABLE TEST FAIL<br>↓↑Blinkt                | CABLE TEST FAIL<br>Þexit           |

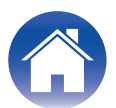

▶E×it

|                            | Einleitung                      |                  | Bedienung |      | Kabelprüfung | Limit-Modus        |  | Log & EDID               | Fehlersuche |  |  |
|----------------------------|---------------------------------|------------------|-----------|------|--------------|--------------------|--|--------------------------|-------------|--|--|
| <b>Limit-N</b><br>"Limit-N | <b>/lodus</b><br>/lodus-Menü"(咤 | <u>☞ S. 12</u> ) |           |      |              |                    |  |                          |             |  |  |
| 1-zeiliges Display         |                                 |                  |           |      |              | 2-zeiliges Display |  |                          |             |  |  |
|                            |                                 | 1 Sc             | ource:CBL | /SAT |              |                    |  | IT MODE<br>ource:CBL/SA1 |             |  |  |

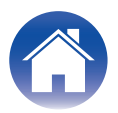

| <br>- 2 | -  | - | ÷ |    |    |
|---------|----|---|---|----|----|
|         | nı | e |   | ur | 10 |
|         |    | - |   |    |    |

"Vorgang (Max. Auflösung)"(1 S. 15)

| 1-zeiliges Display                                        | 2-zeiliges Display                                      |
|-----------------------------------------------------------|---------------------------------------------------------|
| 5 Limit Mode                                              | HDMI DIAGNOSTICS<br>5 Limit Mode                        |
| 2 MaxRes:4K(3G)                                           | LIMIT MODE<br>2 MaxRes:4K(3G)                           |
| ▶*1080p                                                   | MAX RESOLUTION<br>D*1080p                               |
| Save?<br>↓†Blinkt<br>▶Current source(<br>Laufende Anzeige | Save?<br>Durrent source(<br>Laufende Anzeige (2. Zeile) |
| 2 MaxRes:1080p                                            | LIMIT MODE<br>2 MaxRes:1080p                            |

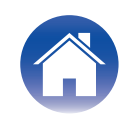

| / | Einleitung | $\bigvee$ | Bedienung | $\setminus$ | Kabelprüfung | $\setminus$ | Limit-Modus | $\setminus$ | Log & EDID |  | Fehlersuche |
|---|------------|-----------|-----------|-------------|--------------|-------------|-------------|-------------|------------|--|-------------|
|---|------------|-----------|-----------|-------------|--------------|-------------|-------------|-------------|------------|--|-------------|

#### Log & EDID

"Vorgang"(😰 <u>S. 19</u>)

| 1-zeiliges Display                   | 2-zeiliges Display             |
|--------------------------------------|--------------------------------|
| 6 Log/EDID                           | HDMI DIAGNOSTICS<br>6 Log/EDID |
| Log∕EDID<br>↓†Blinkt<br>▶Start       | LOG∕EDID<br>▶Start             |
| USB SUCCESS<br>↓†Blinkt<br>▶E×it     | USB SUCCESS<br>Dexit           |
| Ticket No≅xxxxx<br>↓†Blinkt<br>▶Exit | Ticket No≅XXXXX<br>▶Exit       |

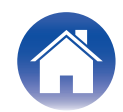

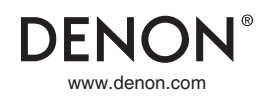